# ACM Digital Library 利用ガイド

#### 1. ACM Digital Library について

ACM Digital Library は、国際計算機学会(Association for Computing Machinery、ACM)が出版する刊行物(Journal、Magazine、Transactions、Proceedings、SIG、Books)の電子版に The ACM Guide to Computing Literature というコンピュータ関連文献データベースが統合されたプラットフォームです。コンピュータ分野の包括的な電子資料として利用可能です。

< 主な特長 >

ACM の定期刊行物 40 誌以上、ACM 会議録および 50 以上の SIG(Special Interest Group)会報誌、ニュ ースレター、電子書籍(ACM Books)\*を収録しています。ACM 以外の出版社の刊行物も一部提供して います。

タイトルにより創刊号(例: Journal of the ACM は 1954 年)まで遡及可能。フルテキストは、PDF、EPUB、 HTML で提供(記事によってはどれか1つのみ)。各号の目次と抄録は一般公開されています。

- ・各タイトルの目次情報、書誌情報、著者抄録、フルテキスト(23万件以上)。
- ・各記事に DOI (Digital Objective Identifier) を付与することにより、記事単位でのリンクが可能。
- ・レファレンスリンクが可能(CrossRef 経由、Google Scholar 経由など)。
- ・記事に Computing Classification System 分類コード (CCS) を付与。
- ・バックナンバー(タイトルにより創刊号まで可能)は、追加料金なしでアクセスできます。
- ・記事に統計情報(被引用数、ダウンロード数)を表示。
- ・検索機能(Quick Search と Advanced Search)。
- キーワード、論題、抄録、著者名、所属機関、会議開催地、ISBN/ISSN、DOI、Computing Classification System 分類コード(CCS)などの項目で検索か可能。
- ・刊行形態(雑誌名、書籍名、会議録、学位論文、レポート、RFC)、CCS 分類コード、人名、編集 者、出版社、出版年などからの絞り込みが可能です。
- ・過去に発行された冊子体で現在廃刊のタイトルも収録。
- ・一部の記事に実験などのデータの再現性に関する5種類のArtifact Badge を付与。データセット、 ソフトウェアについて付与。
- ・著者プロフィール:個別ページに著者情報、掲載論文の被引用数、ダウンロード数などを表示。
- ・機関プロフィール:機関全体での年度別論文数、被引用数、ダウンロード数などを表示。
- ACM 以外の出版社(MIT Press、Springer-Verlag など)のジャーナルも提供。(2020 年 3 月時点では 9 タイトル)
- ・National Science Foundation (NSF)のワークショップレポートを収録。

\*ACM Books を利用するには、ACM Digital Library の年間購読契約以外に別途購入が必要です。

#### The ACM Guide to Computing Literature

コンピュータ分野における刊行物の書誌情報をオンラインで提供する文献データベース。1947年以降に 刊行された雑誌記事、書籍、会議録、学位論文、テクニカルレポート、RFCから120万件以上を収録。 うち約80%はACM以外の刊行物。Web上でアクセス可能な一部の記事については、フルテキストリン クが可能です。Digital Library に統合され、出版社別のブラウズや検索によりレコードが表示されます。

- ・ACM 刊行物以外のレコードについても、ACM 刊行物の記事と同様の形式で表示されます。
- ・雑誌記事、会議録については、記事によって全文にリンク可能です(無料公開、もしくはその記事 のアクセス権が別途必要です)。
- ・収録雑誌については、巻号の目次(Table of Contents)と抄録を提供します。
- ・Advanced Search にて、検索対象を ACM Full-Text、The Guide に切り替え可能です。

# 2. アクセス

#### URL: https://dl.acm.org/

アクセスすると、Digital Library ホームページを表示します。

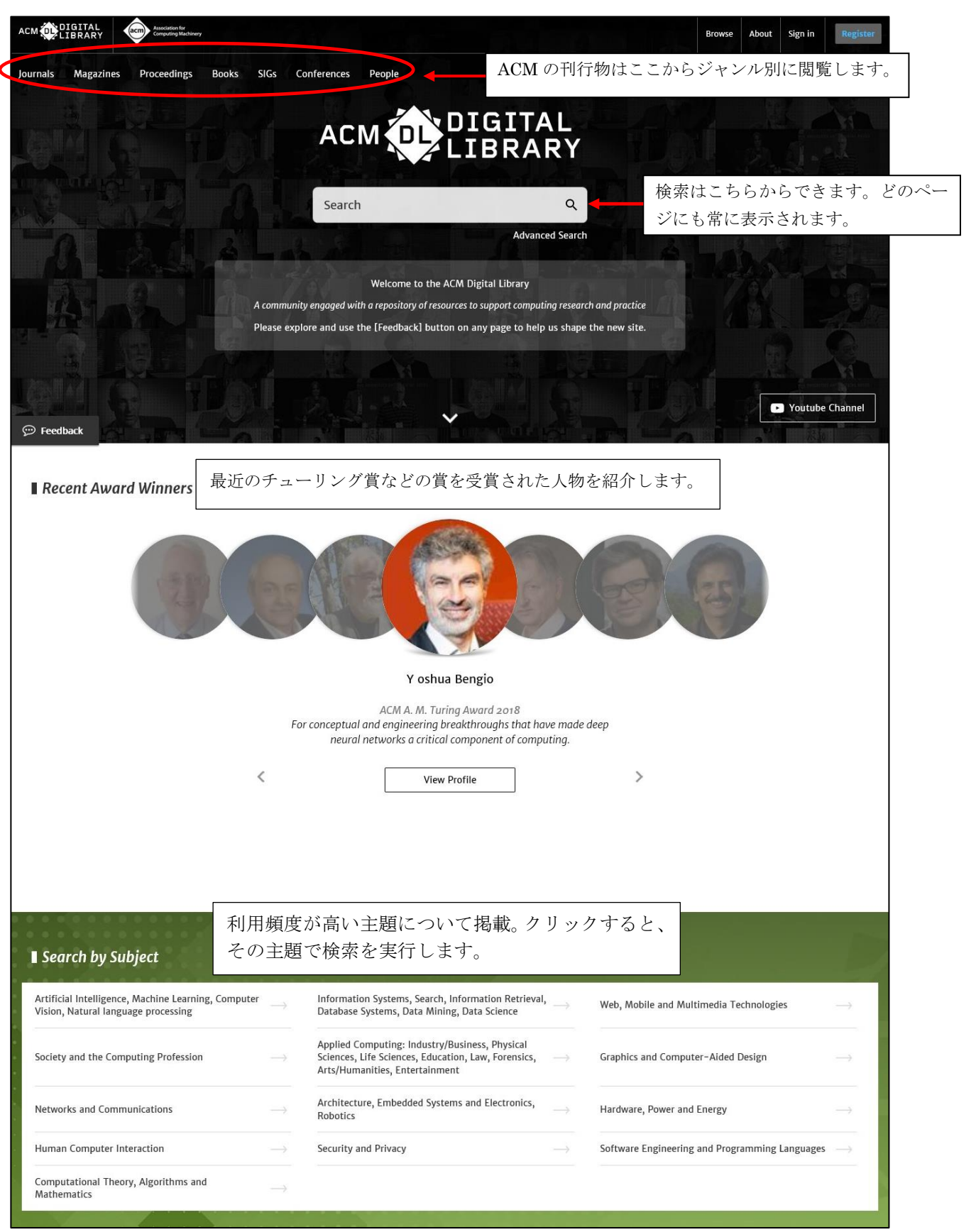

Digital Library ホームページ

# 3.ACM 刊行物の閲覧

ホーム画面の Browse のリンクから Journals、Magazines、Proceedings、Books といった刊行物を選 択します。選択したジャンルのタイトルが一覧表示されます。

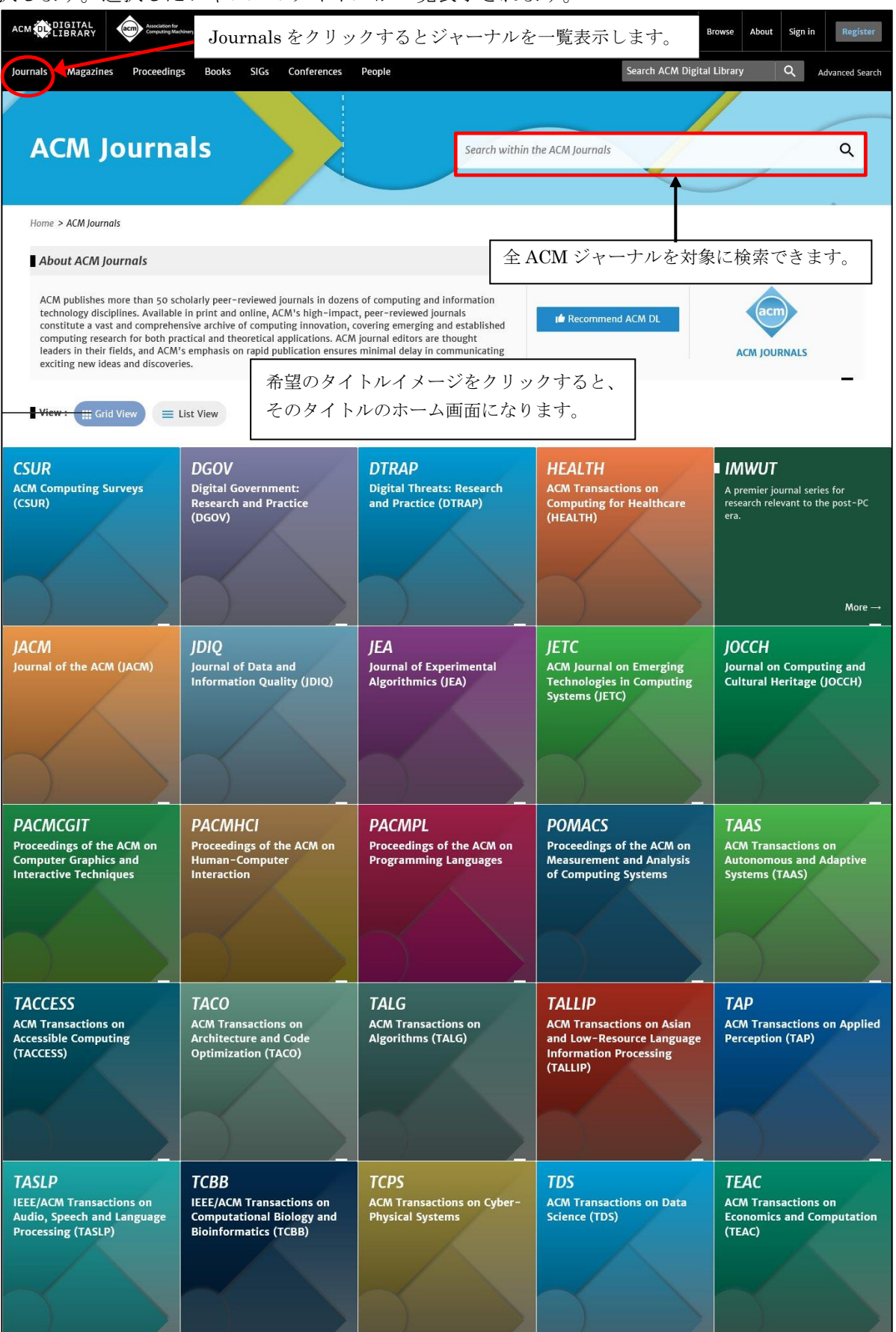

ACM Journals 一覧画面

一覧表示から希望の刊行物をクリックすると、その刊行物のホーム画面になります。

| Journals Magazines Proceedings Books SIG                                                                                                    | s Conferences People                                                                                                    | Sei                                                                                                    | arch ACM Digital Library Q Advanced Search                                                                                                    |
|----------------------------------------------------------------------------------------------------|----------------------------------------------------------------------------------------------------|----------------------------------------------------------------------------------------------------|----------------------------------------------------------------------------------------------------|
| Journal Home Latest Issue                                                                                                    | Archive Authors ~ Editors ~                                                                                                    | Reviewers - Affiliations Award Winners                                                                     | Announcements v About v                                                                                                    |
| ACM Computing S                                                                                                    | Surveys                                                                                                    | Search within CSUR                                                                                         | ٩                                                                                                    |
| (CSOR)                                                                                                    | この刊行物のメニ                                                                                                    | ニューバー。最新号、巻号-                                                                                              | 一覧、著者                                                                                                    |
| Home > ACM Journals > ACM Computing Surveys (CSUR                                                                                                    | などを選択表示し                                                                                                    | ンます。<br>                                                                                                   |                                                                                                    |
| Image: Constraint of the second of the second of the s | able tutorials and survey papers giv<br>xplain topics to those who seek to<br>es. The carefully planned and prese<br>e also an excellent way for professi<br>htmi                                                                                                    | この刊<br>reguided tours<br>learn the basics of<br>inted introductions in<br>onals to (More)<br>物に関する統計情報を表示  | 行物内で検索をします。<br>mal ▲ Get Alerts for this<br>Journal ♥ in ♂ f ♥<br>・ SIGN IN                                                                                                    |
| Publication Publication Citation<br>Years 1969 - 2019 1,936 160,                                                                                                    | count Available for Download<br>836 1,909                                                                                                    | ownloads (6 Downloads (12 Down<br>weeks) months) (cumu<br>722 202,906 3,60                                 | Noads Average Average<br>Native) Downloads Citation per<br>2,615 per Article Article<br>1,887.174 83.076                                                                                                    |
| Subject Areas                                                                                                    |                                                                                                    | Most Frequent Affiliations                                                                                 | Most Cited Authors                                                                                                    |
| 。<br>その刊行物での著者と所属<br>のを表示、機関名、著者名<br>と、プロフィールのページ                                                                                                    | 属機関が多いも<br>をクリックする -<br>を表示します。                                                                                                    | Carnegie Mellon University<br>43 Papers<br>Brown University<br>33 Papers                                   | Christos Faloutsos<br>Carnegie Mellon University<br>Qiang Yang<br>Hong Kong University of<br>Science and Technology                                                                                                    |
| Monoredge representation and real<br>Generation - Compression of the<br>Comparison of the second of the<br>Comparison of the second of the second of the<br>Comparison of the second of the second of the<br>Comparison of the second of the second of the<br>Comparison of the second of the second of the<br>Comparison of the second of the second of the<br>Comparison of the second of the second of the<br>Comparison of the second of the second of the<br>Comparison of the second of the second of the<br>Comparison of the second of the<br>Comparison of the second of the<br>Comparison of the second of the<br>Comparison of the second of the<br>Comparison of the second of the<br>Comparison of the second of the<br>Comparison of the second of the<br>Comparison of the second of the<br>Comparison of the second of the<br>Comparison of the second of the<br>Comparison of the second of the<br>Comparison of the second of the<br>Comparison of the second of the<br>Comparison of the<br>Comparison of the<br>Comp                                                                                                    | st Cloud computing<br>TCloud computing<br>TCloud Autilia Performance<br>Type and performance<br>Type and performance.<br>The performance of the performance<br>the performance of the performance of the performance<br>the performance of the performance of the perf | University of Maryland<br>31 Papers<br>University of Melbourne<br>28 Papers                                | Ion Michael Kleinberg           Cornell University           Image: Cornell University           Image: Cornell University |
| 最新号のハイライト記事か                                                                                                    | 表示されます。                                                                                                    | Purdue University<br>27 Papers                                                                             | Mary Beth Rossen<br>Pennsylvania State University                                                                                                    |
|                                                                                                    |                                                                                                    | View all Affiliations                                                                                      | → View all Authors →                                                                                                    |
| Latest Issue<br>Volume 52, Issue 6 November 2019<br>Issue-in-Progress<br>ISSN: 0360-0300<br>EISSN: 1557-7341<br>View Table of Contents                                                                                                    | RESEARCH-ARTICLE<br>A Survey of Metapr<br>Yannis Lilis, A<br>October 2019 • Article<br>クリックして                                                                                                    | ogramming Languages Cloud Pri<br>Interdisc<br>Inthony Savidis Caesar<br>PNOL: 113 * PP 1-39<br>目次全体を表示します。 | ARTICLE<br>cing Models: Taxonomy, Survey, and<br>iplinary Challenges<br>Wu, Rajkumar Buyya,<br>Ramamohanarao<br>9 • Article No.: 108 • pp 1-36<br>pi.org/10.1145/3342103                                                                                                    |
| RESEARCH-ARTICLE OPEN ACCESS<br>Academic Plagiarism Detection: A System<br>Literature Review<br>Tomáš Foltýnek, (a) Norman Meuschke,<br>Bela Gipp<br>October 2019 • Article No.: 112 • pp 1-42<br>• https://doi.org/10.1145/3345317                                                                                                    | RESEARCH-ARTICLE<br>A Survey on Repres<br>Cybersecurity Dom<br><u>Muhammad Usma</u><br>Xiangijan He,<br>October 2019 • Article<br>• https://doi.org/10.11                                                                                                    | entation Learning Efforts in<br>ain Bin Bin Bin Bin Bin Bin Bin Bin Bin B                                  | ARTICLE<br>It Layout Analysis: A Comprehensive<br>V. Binmakhashen, Sabri A. Mahmoud<br>119 • Article No.: 109 • pp 1–36<br>doi.org/i0.1145/33555610                                                                                                    |
|                                                                                                    |                                                                                                    |                                                                                                    | View latest Issue $\rightarrow$                                                                                                    |
| Recent Award Winners<br>E. Bertino<br>ACM Athena Lecturer<br>Award 2019<br>R. S<br>ACM<br>Outs<br>Award                                                                                                    | edgewick<br>Karl V. Karlstrom<br>anding Educator<br>d 2018                                                                                                    | Ioshe Y. Vardi<br>IM Presidential Award<br>117 ACM A. M. Turi<br>2017                                      | nessy<br>ng Award AcM A. M. Turing Award                                                                                                    |

ACM Computing Surveys (CSUR) ホーム画面

### ★最新号の目次表示

メニューバーの Latest Issue、ホーム画面の Latest Issue の **View Table of Contents** をクリックすると、 最新号の目次を表示します。

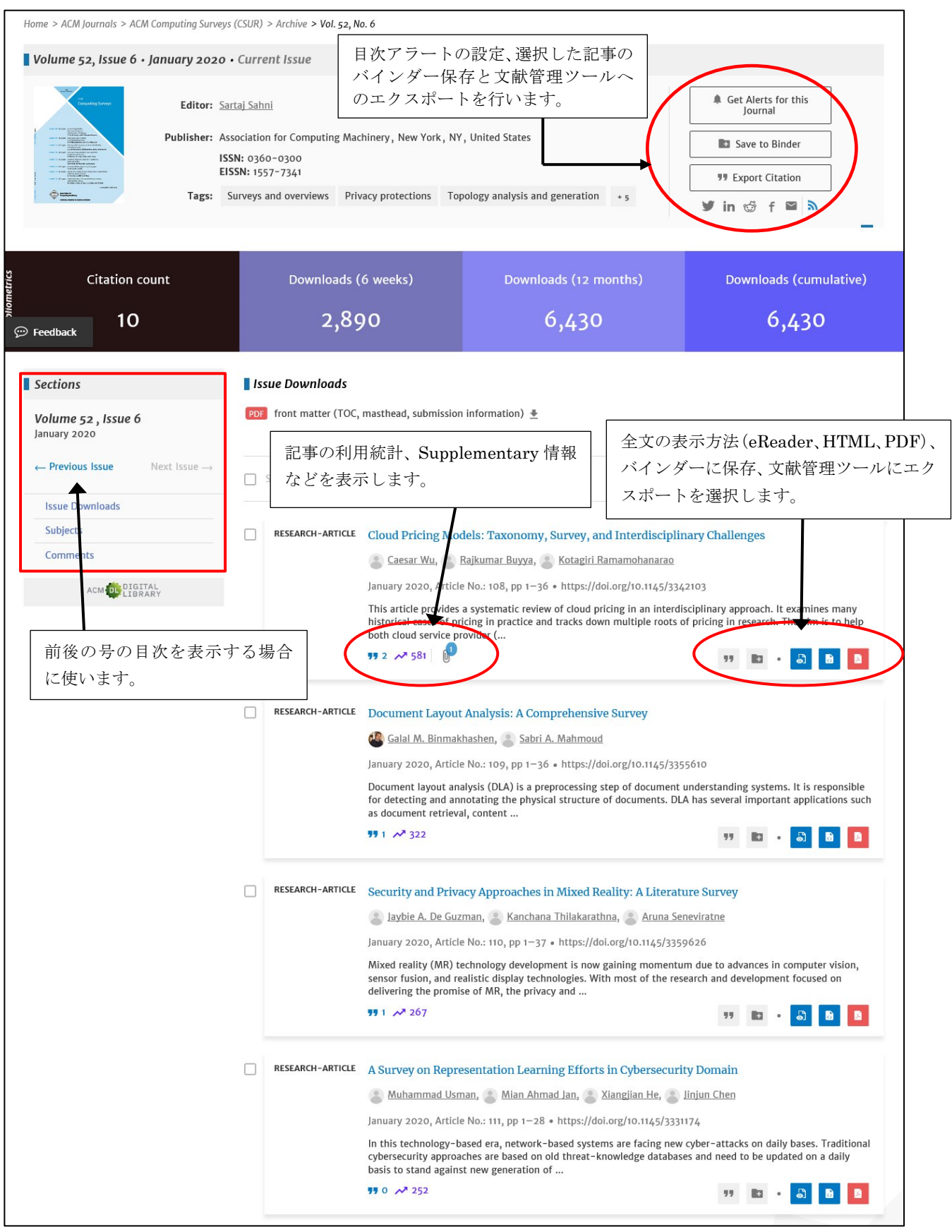

目次画面

#### ★Abstract の表示

目次から任意の記事タイトルをクリックすると、記事の Abstract 情報ページを表示します。

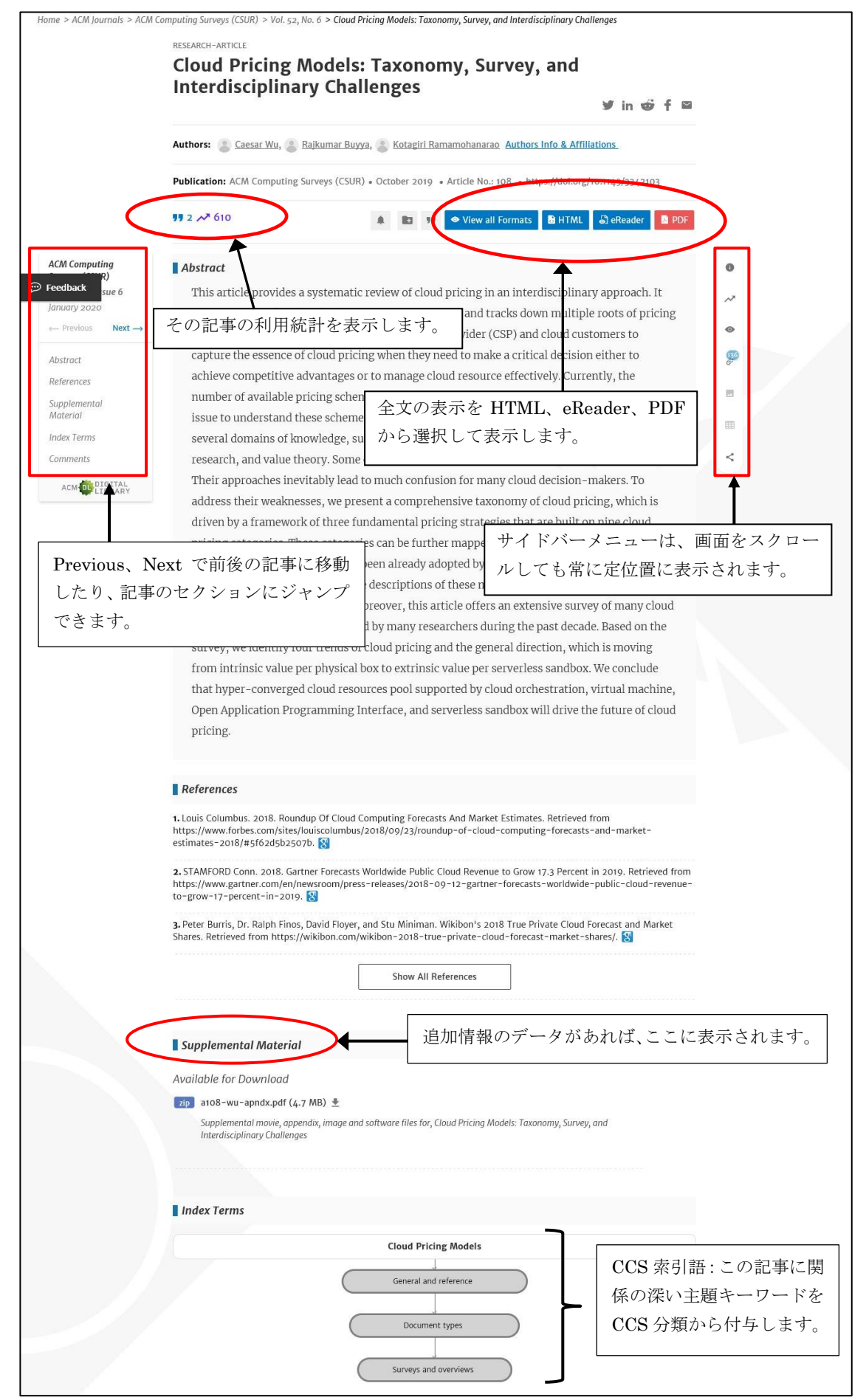

Abstract 表示画面

#### ★バックナンバーの表示

ジャーナルホームのメニューバーの Archive をクリックすると、創刊号からの巻号を一覧表示します。

|                            | Journal Home    | Latest Issue                                                                                                    | Archive | ) uthors 🗸                 | Editors $\sim$ | Reviewers | <ul> <li>Affiliati</li> </ul>                                                                                                    | ions Av | vard Winners | About 🗸                                                                                                    | Contact Us |   |
|----------------------------|-----------------|----------------------------------------------------------------------------------------------------|---------|----------------------------|----------------|-----------|----------------------------------------------------------------------------------------------------|---------|--------------|----------------------------------------------------------------------------------------------------|------------|---|
| ACM Co                     | mput            | ting S                                                                                                    | urve    | ys                         |                |           | ····                                                                                                    | 10      |              |                                                                                                    |            |   |
| (CSUR)                     |                 |                                                                                                    |         |                            | $\sum$         | Search    | within CSU                                                                                                    | JR.     |              |                                                                                                    | /          | Q |
| Home > ACM Journals >      | ACM Computing : | Surveys (CSUR) >                                                                                                    | Archive |                            |                |           |                                                                                                    |         |              |                                                                                                    |            |   |
|                            |                 | 19605                                                                                                    | 1970    | s 1980                     | Os 199         | 90s 20    | 005                                                                                                    | 20105   | 2020s        |                                                                                                    |            |   |
|                            | 20              | 10 2011                                                                                                    | 2012    | 2013                       | 2014           | 2015      | 2016                                                                                                    | 2017    | 2018         | 2019                                                                                                    |            |   |
| 2019, Volume 52            |                 |                                                                                                    |         |                            |                |           |                                                                                                    |         |              |                                                                                                    |            |   |
| Feedback                   |                 | A Designed States and States and  |         |                            | public Screet  | •         | With a grant of the second second sec |         |              | te<br>Contracto Strategia<br>Contracto Strategia<br>Contracto Strategia<br>Contracto Strategia<br>Contracto<br>Contracto<br>Con |            |   |
| October 2019, <b>Issue</b> | 5 Septo         | ember 2019,<br>8 <b>4</b>                                                                                                    | J       | uly 2019, <mark>Iss</mark> | ue 3           | May 20    | 019, <mark>Issue 2</mark>                                                                                                    |         | February 2   | 1019, <mark>Issue</mark> 1                                                                                                    |            |   |
| 2019, Volume 51            |                 |                                                                                                    |         |                            |                |           |                                                                                                    |         |              |                                                                                                    |            |   |
|                            |                 | The Letter of the Construction of the Construction of the Construc |         |                            |                |           |                                                                                                    |         |              |                                                                                                    |            |   |
| February 2019, Issue       | 6 Janua         | ary 2019 <mark>, Issue</mark> g                                                                                                    | 5       |                            |                |           |                                                                                                    |         |              |                                                                                                    |            |   |

### ★ACM Magazine

マガジンの場合は、Digital Libraryのほかに専用のWeb サイトがあります。

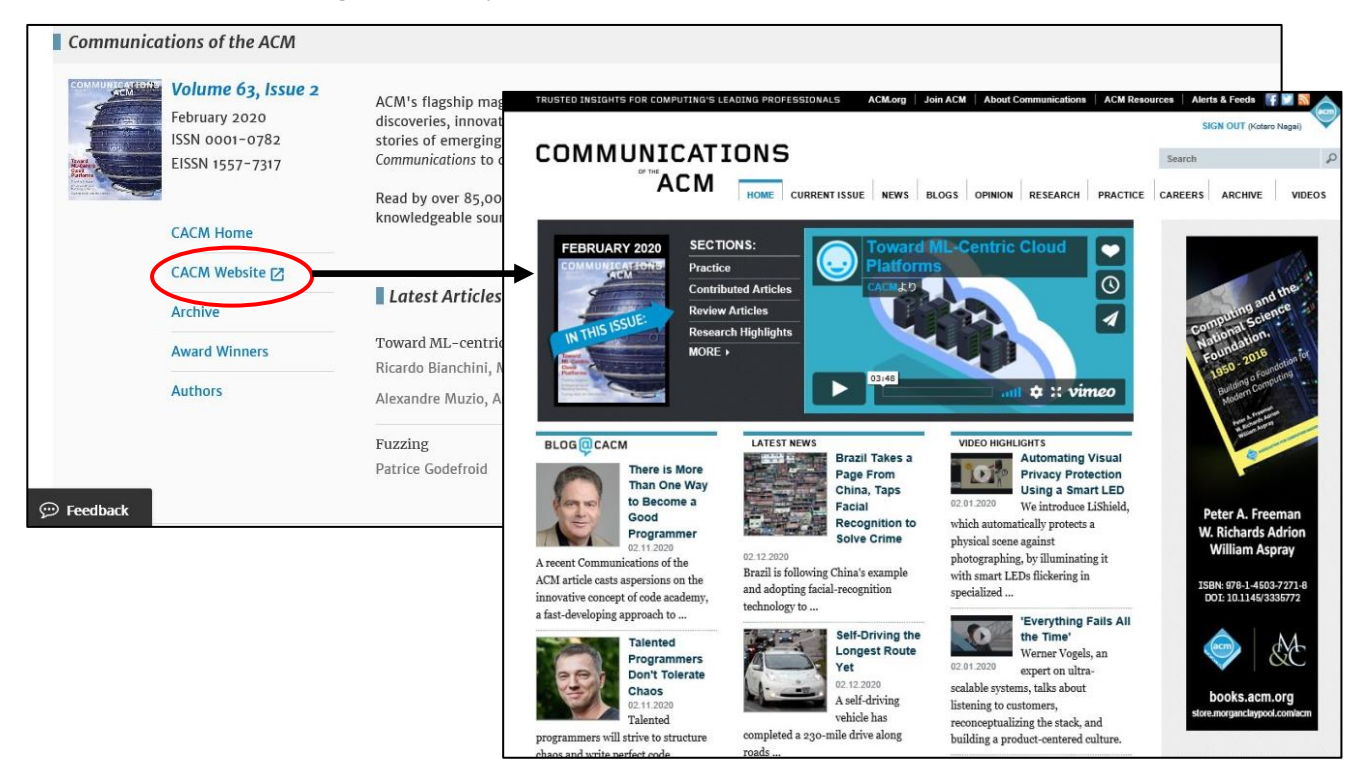

#### ★全文(Full Text)の表示

目次および Abstract の表示画面にある Full Text のリンク、eReader、PDF 又は HTML をクリックすると、全文を表示します。

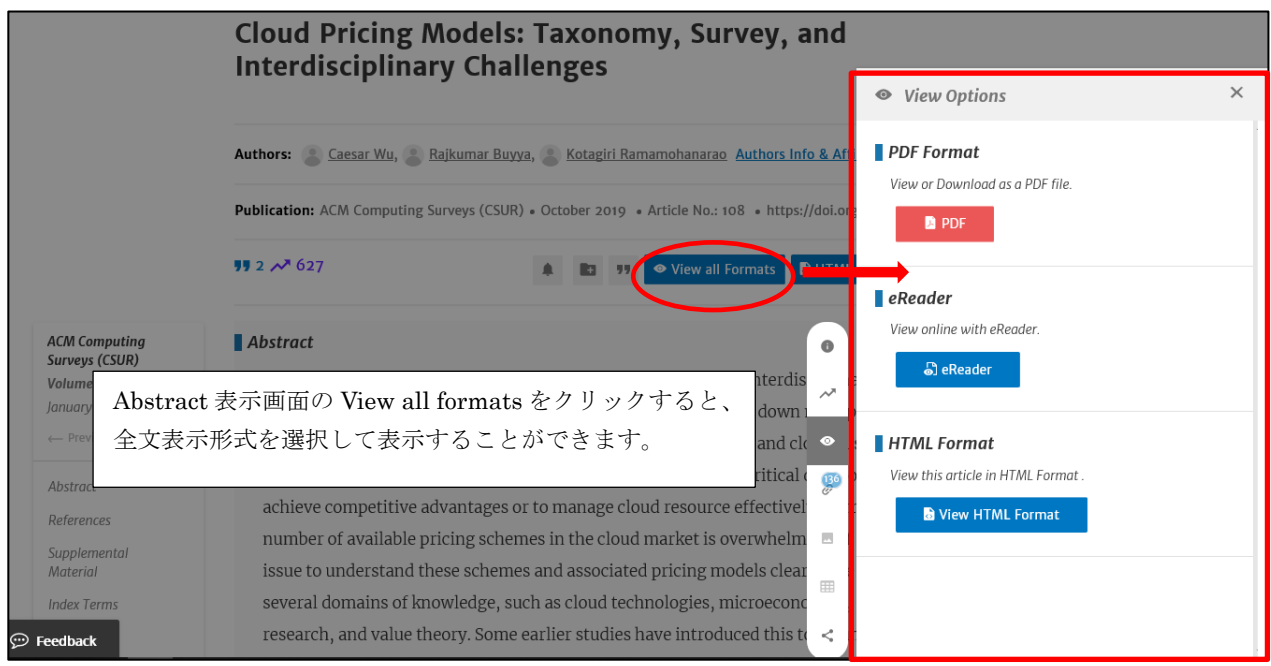

#### ・PDF 全文表示

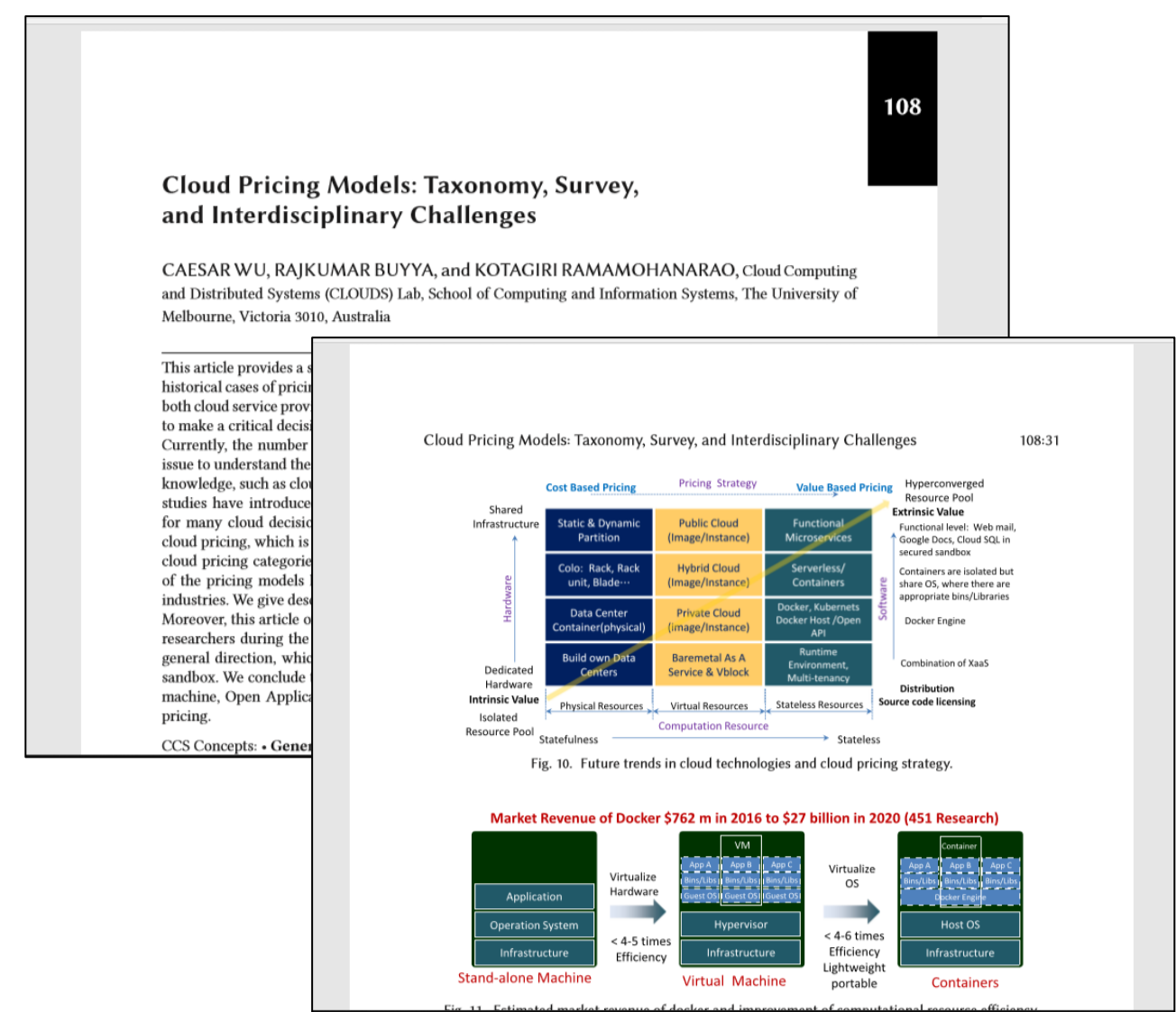

#### ・eReader 全文表示

電子書籍形式(EPUB)で全文を表示します。電子書籍リーダーで読むことができます。

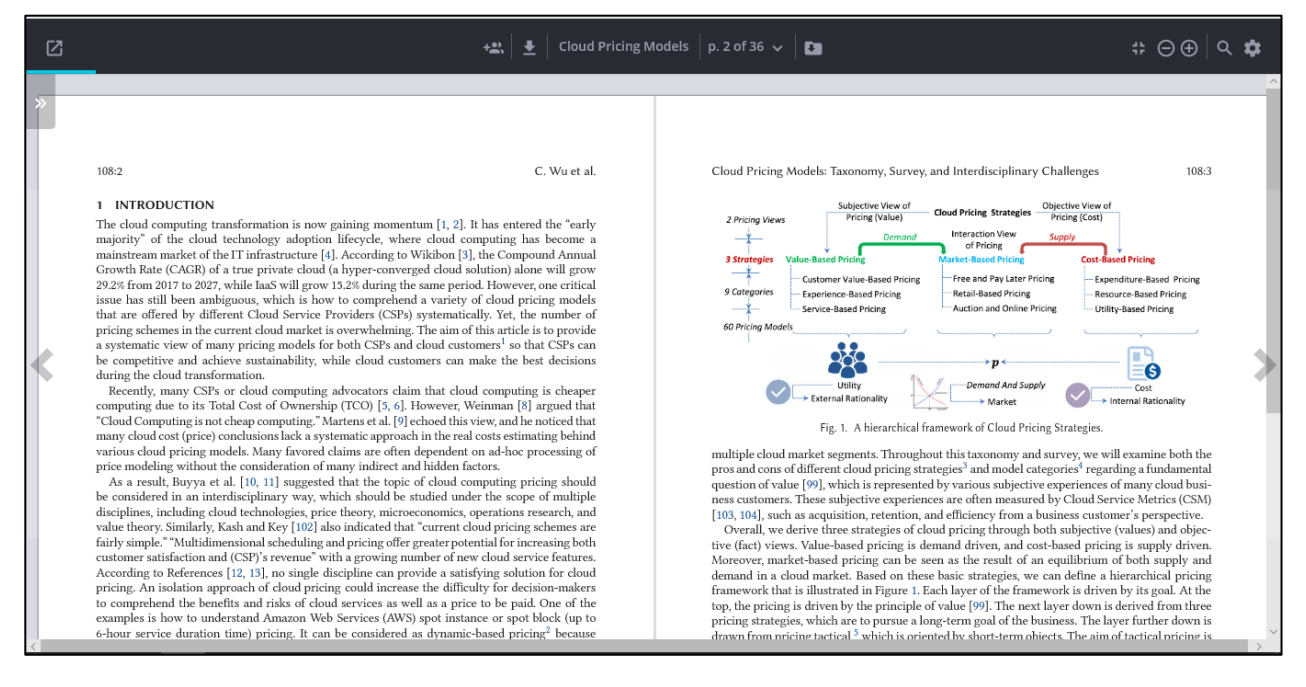

#### ・HTML 全文表示

| Article Navigation                                                  | Acticle Navigation をクリックすると、左側にナビゲーシ<br>ョンメニューが表示されます。全文中の希望のセクション<br>にジャンプできます。                                                                                                    |
|---------------------------------------------------------------------|----------------------------------------------------------------------------------------------------|
| Abstract                                                            | Cloud Pricing Models: Taxonomy, Survey,                                                                                                    |
| 1 INTRODUCTION                                                      |                                                                                                    |
| 2 HISTORY OF CLOUD<br>PRICING MODELS                                | Distributed Systems (CLOUDS) Lab, School of Computing and Information Systems, The University of Melbourne, Victoria 3010, Australia                                                                                                    |
| 2.1 Cloud Pricing Models in<br>Practice                             | ACM Comput. Surv., Vol. 52, No. 6, Article 108, Publication date: October 2019.<br>DOI: <u>https://doi.org/10.1145/3342103</u>                                                                                                    |
| 2.2 Multiple Roots of Cloud<br>Pricing Models In<br>Research        | This article provides a systematic review of cloud pricing in an interdisciplinary approach. It examines many historical cases of pricing in practice and tracks down multiple roots of pricing in research. The aim is to help both cloud service provider (CSP) and cloud customers to                                                                                                    |
| 2.3 Key Terms, Strategies,<br>and Relationship of<br>Pricing Models | capture the essence of cloud pricing when they need to make a critical decision either to achieve competitive advantages or to manage cloud<br>resource effectively. Currently, the number of available pricing schemes in the cloud market is overwhelming. It is an intricate issue to<br>understand these schemes and associated pricing models clearly due to involving several domains of knowledge, such as cloud technologies,<br>microeconomics, operations research, and value theory. Some earlier studies have introduced this topic unsystematically. Their approaches |
| 3 TAXONOMY OF<br>PRICING MODELS                                     | inevitably lead to much confusion for many cloud decision-makers. To address their weaknesses, we present a comprehensive taxonomy of<br>cloud pricing, which is driven by a framework of three fundamental pricing strategies that are built on nine cloud pricing categories. These<br>categories can be further mapped onto a total of 60 pricing models. Many of the pricing models have been already adopted by CSPs. Others                                                                                                    |
| 3.1 Service-based Pricing<br>3.2 Performance-based<br>Pricing       | have been widespread across in other industries. We give descriptions of these model categories and highlight both advantages and<br>disadvantages. Moreover, this article offers an extensive survey of many cloud pricing models that were proposed by many researchers during<br>the past decade. Based on the survey, we identify four trends of cloud pricing and the general direction, which is moving from intrinsic value<br>per physical box to extrinsic value per serverless sandbox. We conclude that hyper-converged cloud resources pool supported by cloud         |
| 3.3 Customer Value-based                                            | orchestration, virtual machine, Open Application Programming Interface, and serverless sandbox will drive the future of cloud pricing.                                                                                                    |
|                                                                     | CCS Concepts: • General and reference → Surveys and overviews;<br>Additional Key Words and Phrases: Cloud services provider (CSP), cloud price model, value-based pricing, market-based pricing, cost-based pricing                                                                                                    |
|                                                                     |                                                                                                    |

#### ACM Reference format:

Caesar Wu, Rajkumar Buyya, and Kotagiri Ramamohanarao. 2019. Cloud Pricing Models: Taxonomy, Survey, and Interdisciplinary Challenges. ACM Comput. Surv. 52, 6, Article 108 (October 2019), 36 pages. https://doi.org/10.1145/3342103

# 1 INTRODUCTION

The cloud computing transformation is now gaining momentum [1, 2]. It has entered the "early majority" of the

# ★著者プロフィール(Authors)の表示

記事の Abstract 表示から著者名のリンクをクリックすると、著者情報を表示します。著者のプロフィール及び代表的な論文、統計情報(論文数、被引用数、ダウンロード件数など)を表示します。

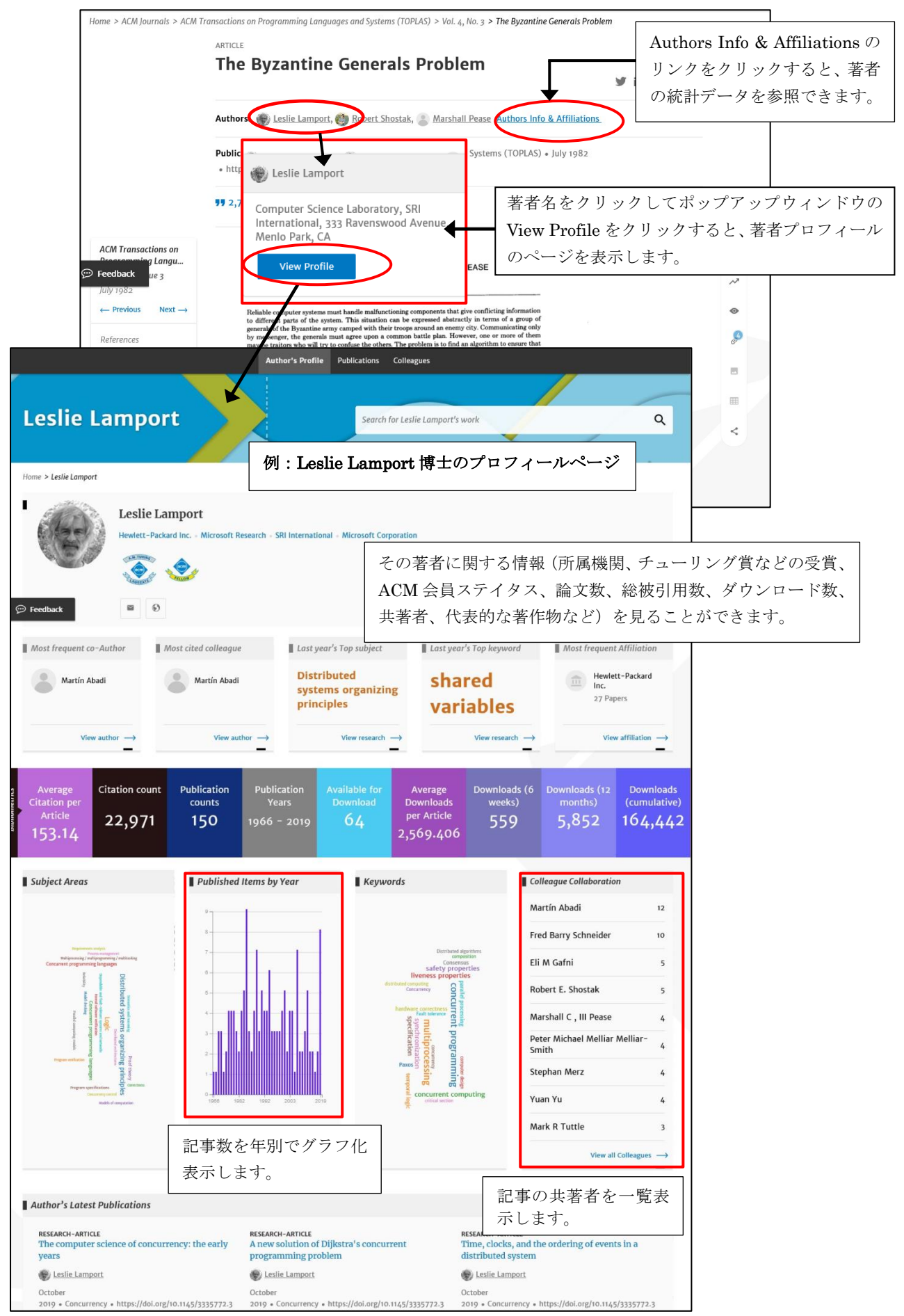

#### ★機関プロフィール

著者プロフィール表示画面の所属機関のリンクをクリックすると、その機関のプロフィールを表示しま す。その機関全体の年度別論文数のグラフ、ダウンロード数、被引用数などの統計データを表示します。

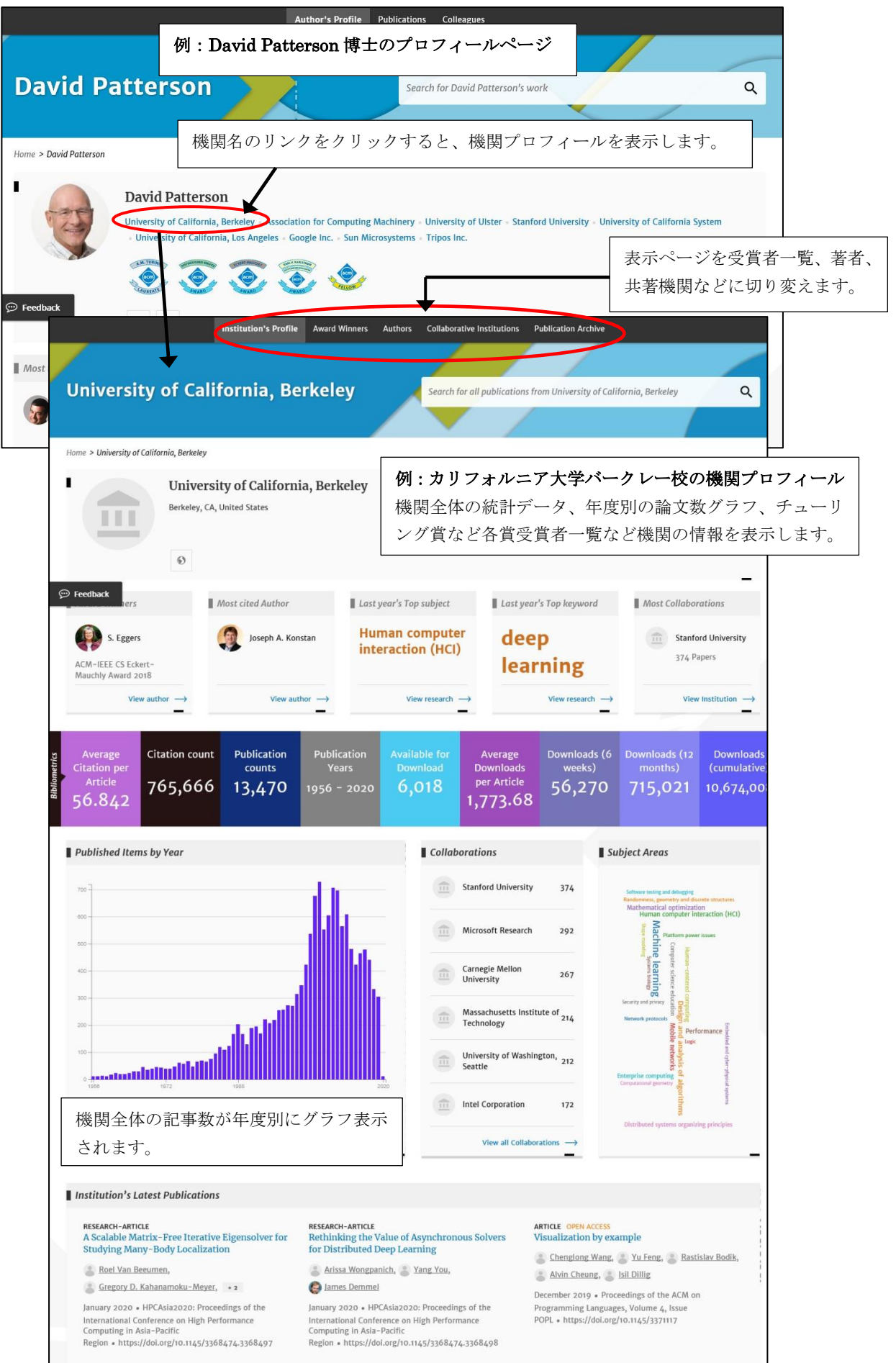

#### ★参照文献(Reference)の表示とレファレンスリンク

記事の参考文献(Reference)からオリジナルへのリンクを表示します。Google Scholar、Digital Library、 CrossRef(他の電子コンテンツページ)にリンクするアイコンが記事に表示されます。

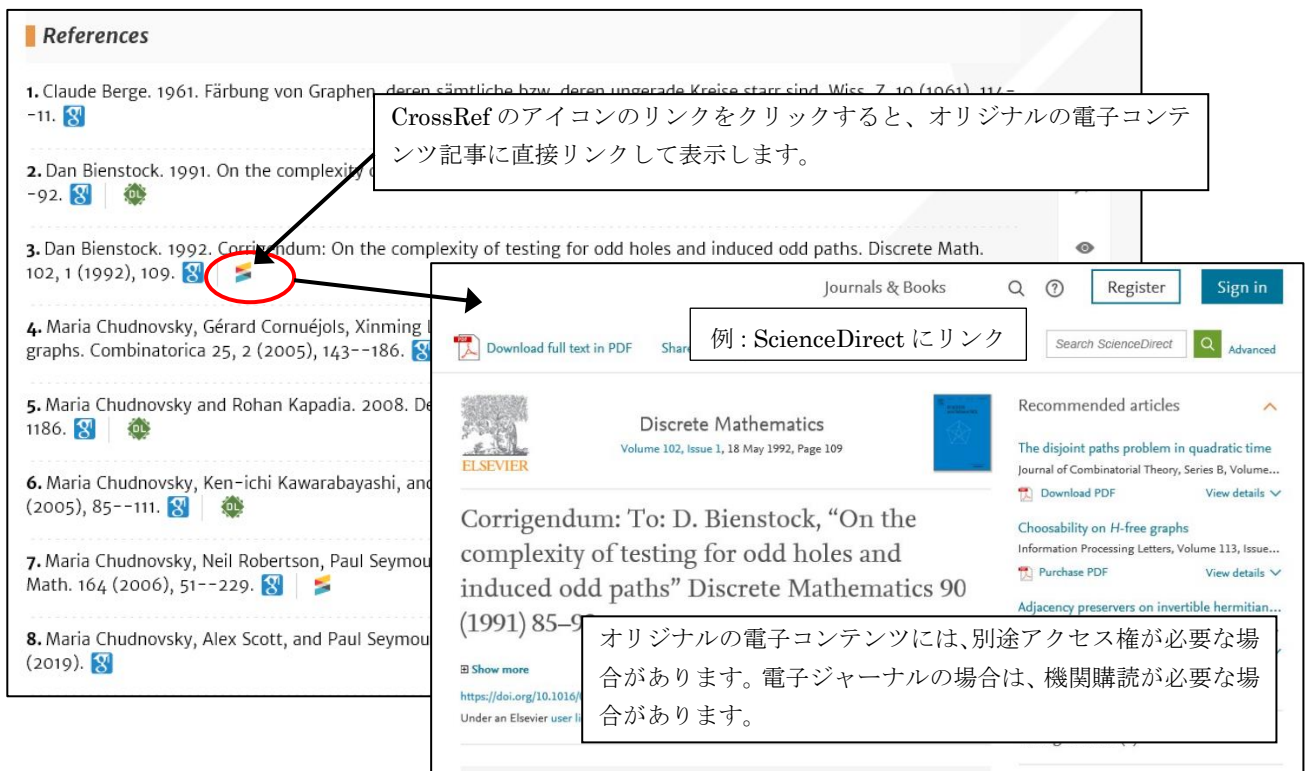

### ★被引用情報(Cited by)の表示とリンク

Abstract 表示右のサイドメニューで利用統計に関するアイコン をクリックすると、Bibliometrics & Citations の画面を表示、さらに Citation をクリックすると被引用記事を一覧表示します。ここのリン クをクリックしてオリジナルの電子コンテンツ(電子ジャーナルの記事など)を表示できます。

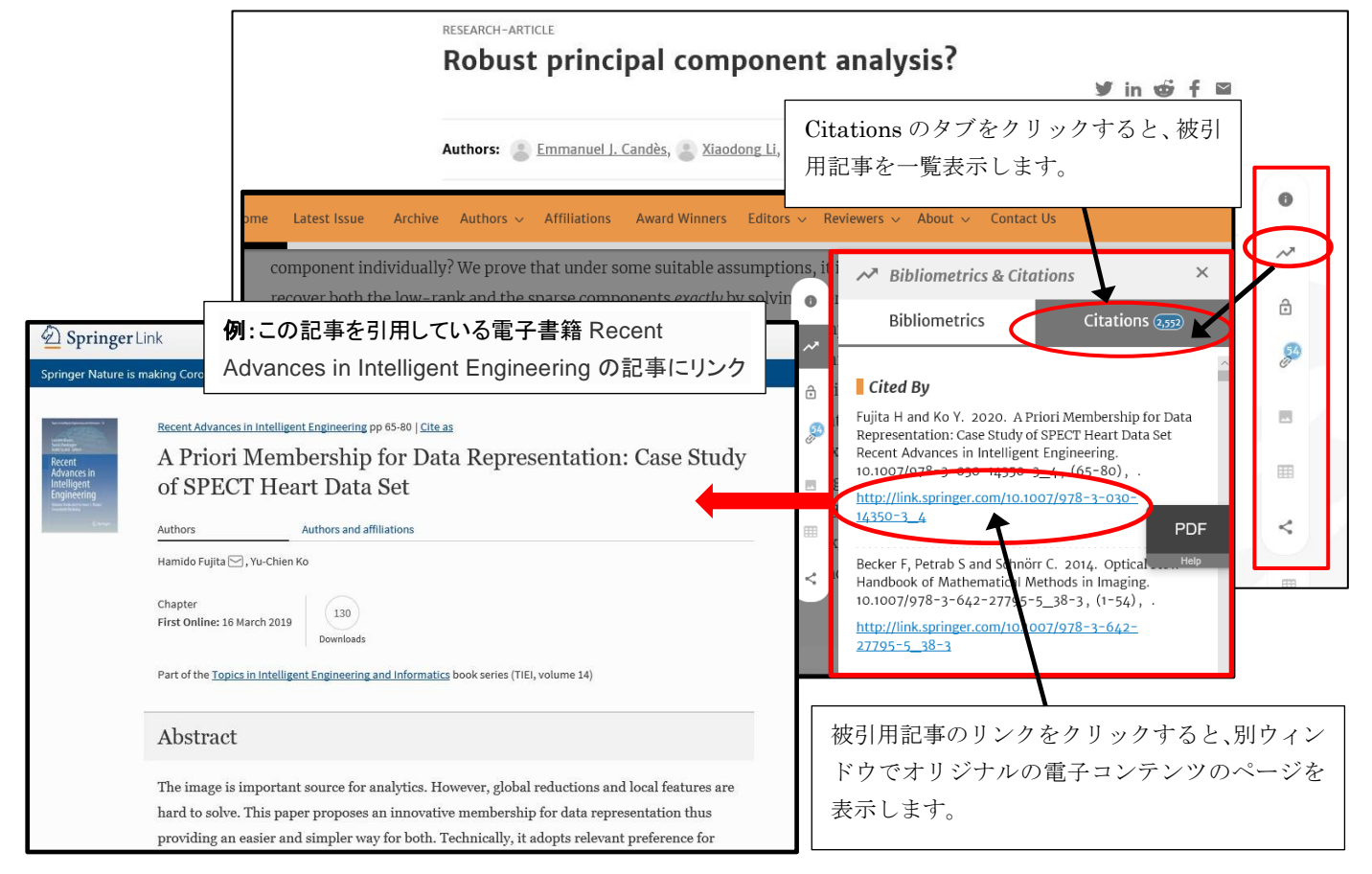

#### ★CCS 分類索引(Index Terms)

この記事の主題に対する ACM Computing Classification System (CCS)の索引語(Index Terms)を 表示します。ACM Digital Library に収録されている記事については、全てにこの索引語が付与されて います。記事の主題は、概念の上下関係によってツリー構造になっています。

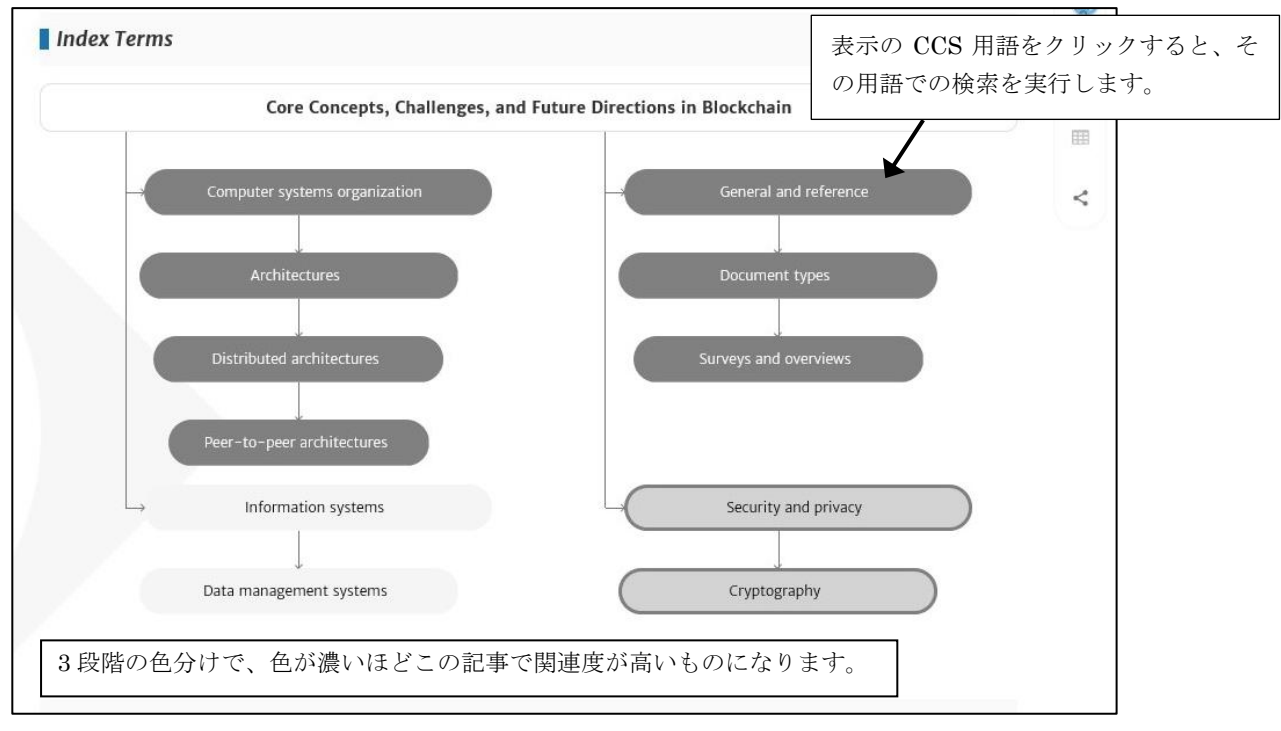

CCS 分類については、こちらのページに詳しい記述があります。

https://www.acm.org/publications/class-2012

#### $\star$ Supplementary Materials

記事に追加ファイルなどが搭載されている場合は、ここから情報を見ることができます。追加ファイル は、Word 文書、PDF ファイル、動画、音声データ、Zip による圧縮ファイルなどになります。

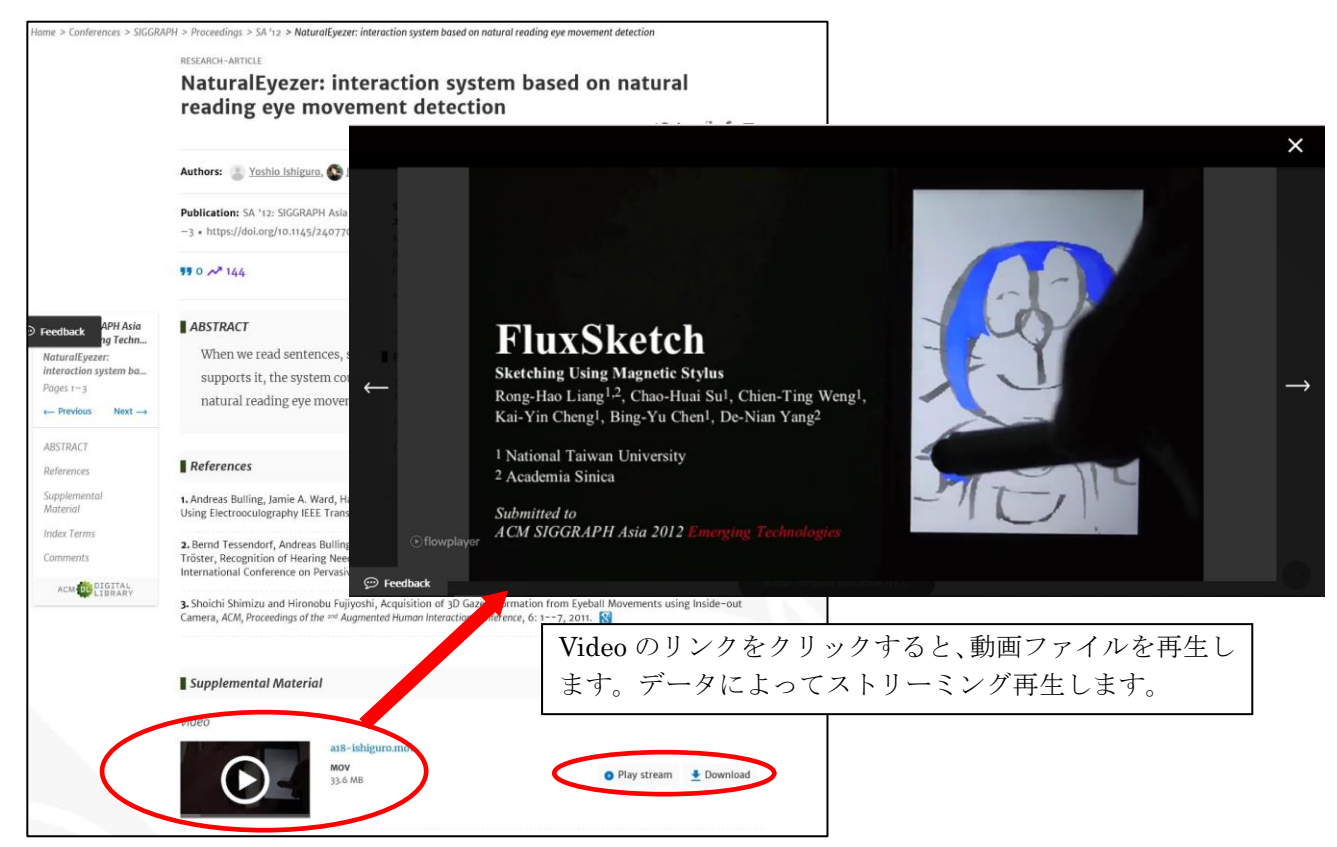

#### ★評価記事(Reviews)

記事によっては、この記事に対する評価(レビュー)を見ることができます。レビューは、Computing Reviews 誌(Computing Review 誌全体にアクセスするには別途購読必要)からの記事本文が引用されます。

|                                                                                                    |                                                                                                    | Monoなカリックオストーレビュー会立な妻子できょ                                                                                                    | ヒナ                                                                                                    |
|----------------------------------------------------------------------------------------------------|----------------------------------------------------------------------------------------------------|----------------------------------------------------------------------------------------------------|----------------------------------------------------------------------------------------------------|
| eviewer: Barrett Hazeltine                                                                                           |                                                                                                    | More をクリックリると、レビュー主文を表示できる                                                                                                    | £9°                                                                                                    |
| According to this paper, investment<br>abor productivity and economic grow<br>eviewed for this study, relating, prin | in information technology (IT)<br>wth, despite earlier studies to<br>narily, the amount of capital in                                                                                                    | ) does in fact have a significant and positive influence on<br>the contrary. More than 50 research papers were<br>nvested in IT (the input) and the resulting . (More)                                                                                                    |                                                                                                    |
| Computing Access<br>Reviews Become a                                                                                 | critical reviews of Com<br>Reviews                                                                                                    | nputing literature <u>here</u>                                                                                                    |                                                                                                    |
|                                                                                                    | Reviewer: Barrett Hazeltine                                                                                                    |                                                                                                    |                                                                                                    |
| Comments                                                                                                    | labor productivity and economic g                                                                                                    | nt in information technology (11) does in fact have a significant and positive infli<br>growth, despite earlier studies to the contrary. More than 50 research papers wer                                                                                                    | ence on                                                                                                    |
| DL Comment Policy<br>Comments should be relevant to th                                                               | reviewed for this study, relating, p<br>productivity (the output). A forma<br>Increase in productivity from an IT<br>from so-called multifactor produc<br>generally increases with increased<br>for developing countries. Decentra<br>investment. Gains are particularly<br>the gains in productivity from IT i<br>productivity for over 30 years, des<br>further research in measurements<br>recent decrease in IT investment I<br>growth in the US overall. <u>Online C</u> | primarily, the amount of capital invested in IT (the input) and the resulting chang<br>al framework is used to consider productivity at the firm, industry, and country le<br>T investment may result from either capital deepening (giving workers better too<br>ctivity (related to enabling organizational change). While it is clear that productiv<br>I IT investment, the gains are not equal for all firms or in all industries, and may<br>alized decision making and related management practices increase the gains crea<br>high in IT-producing industries. It was once believed that service industries did<br>nvestments, but it appears now that they do. IT investments have actually been<br>spite the only recent attention to these improvements. This study suggests that r<br>is of inputs and, especially, outputs is needed. The paper concludes with a warning<br>has not only devastated the IT producing industry, but may lead to slower econor<br><u>computing Reviews Service</u> (Less) | ge in labo<br>vels.<br>Is), or<br>ity<br>not exist<br>ted by IT<br>not sharv<br>increasir<br>najor<br>g that th<br>nic |
|                                                                                                    |                                                                                                    |                                                                                                    |                                                                                                    |
|                                                                                                    |                                                                                                    |                                                                                                    |                                                                                                    |
| 車記事のレコメンド                                                                                                    |                                                                                                    |                                                                                                    |                                                                                                    |

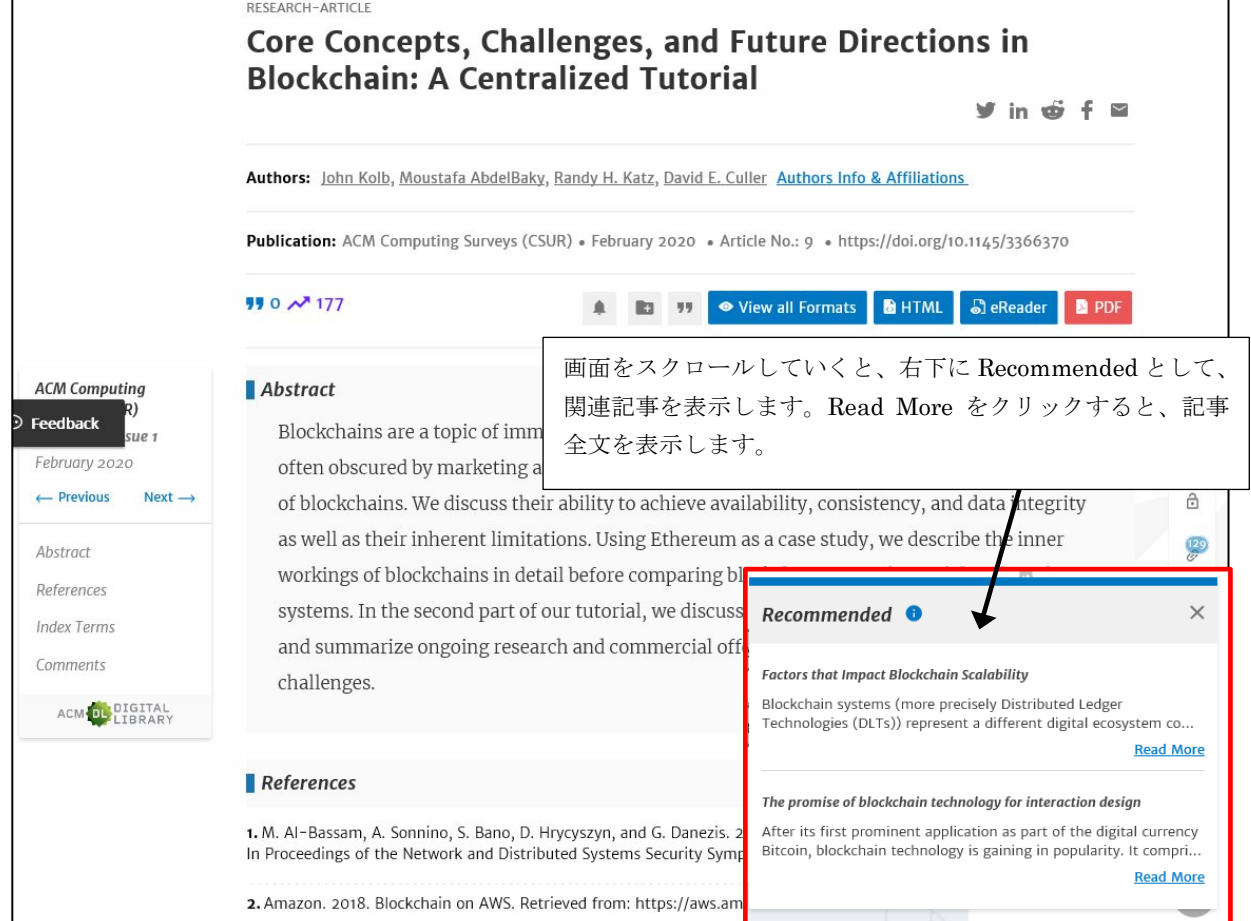

#### ★文献管理ソフト(EndNote など)へエクスポート

記事の書誌情報を文献管理ツール(EndNote、BibTex、Mendeley、RefWorks など) ヘエクスポートすることができます。目次、記事 Abstract 表示、検索結果一覧の画面からエクスポートできます。

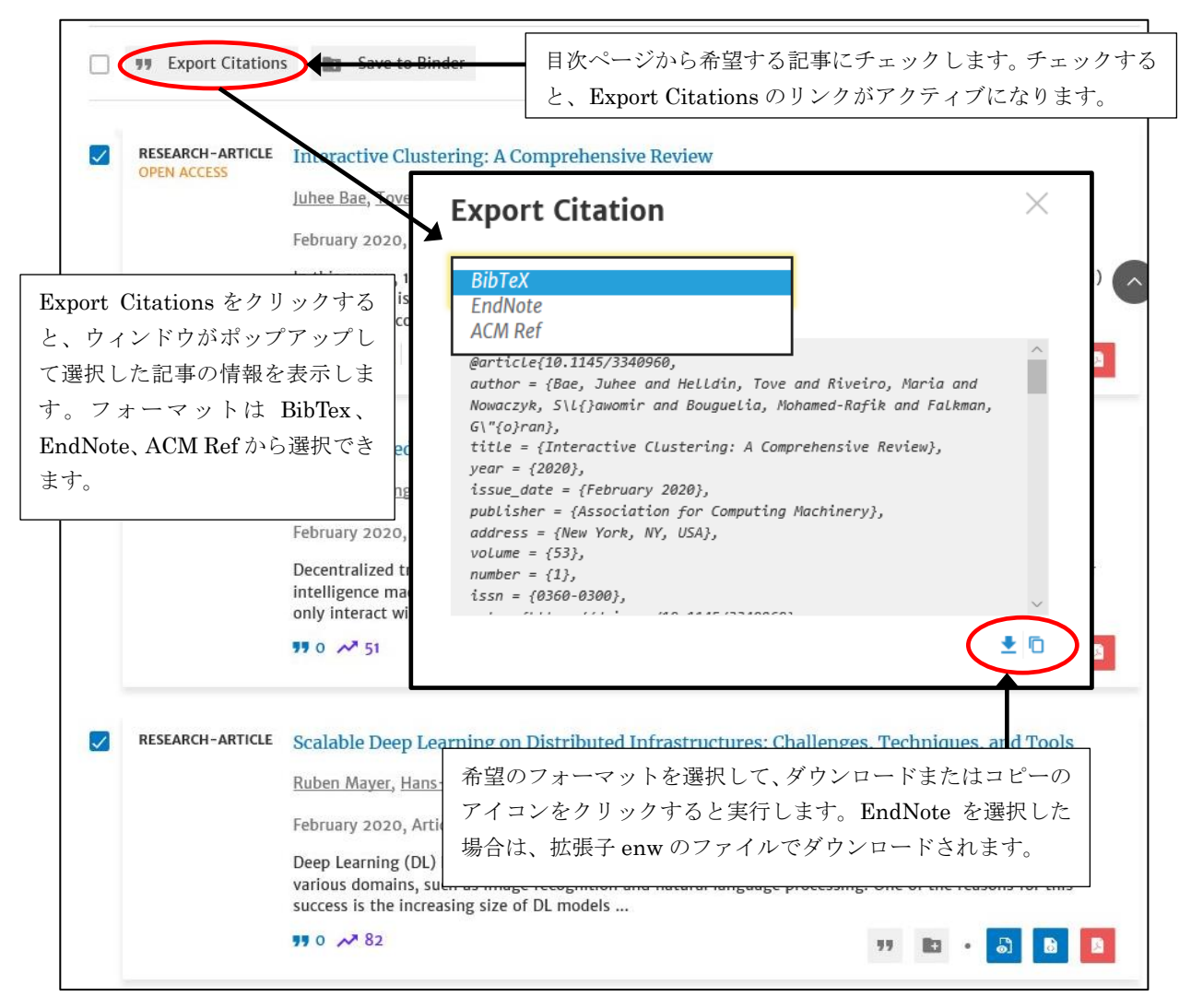

| EndNote X6 - [My EndNote Library<br>File Edit References Group | y.enl]<br>s Tools | Window Help       |      |                                                |              |            |          | -                                                                                                    | O X    |
|----------------------------------------------------------------|-------------------|-------------------|------|------------------------------------------------|--------------|------------|----------|----------------------------------------------------------------------------------------------------|--------|
| 🙀 🌑 😵 Annotated                                                |                   | . 🖻 🧑 🔮           | ₹    | 1 🐑 📎 📁 🖹 🖹 🖉                                  | Quick Search | ۶ - ₹      | Show Sea | arch Panel                                                                                                    |        |
| My Library                                                     | • @               | Author            | Year | Title                                          | Rating       | Journal    | Last Upr | Reference Preview 🔁 Attached PDFs \tag                                                                                                    | Ŧ      |
| All References (15)                                            | 0                 | Juhee Bae; Tove   | 2020 | Interactive Clustering: A Comprehensive Revi   |              | ACM Comput | 2020/0   |                                                                                                    | » ^    |
| Imported References (4)                                        | •                 | Junjie Chen; Jibe | 2020 | A Survey of Compiler Testing                   |              | ACM Comput | 2020/0   | Reference lype: Journal Article                                                                                                    |        |
| Unfiled (10)                                                   | •                 | Xinxin Fan; Ling  | 2020 | Decentralized Trust Management: Risk Analysi   |              | ACM Comput | 2020/0   | Rating                                                                                                    |        |
| 🗑 Trash (1)                                                    | •                 | Ruben Mayer; H    | 2020 | Scalable Deep Learning on Distributed Infrastr |              | ACM Comput | 2020/0   | Austra                                                                                                    |        |
| <ul> <li>─ My Groups</li> <li>─ Find Full Text</li> </ul>      |                   |                   |      |                                                |              |            |          | Author<br>Juhee Bae<br>Tove Helldin<br>Maria Riveiro<br>Sławomir Nowaczyk<br>Mohamed-Rafik Bouguelia<br>Góran Falkman                                                                          |        |
|                                                                |                   |                   |      |                                                |              |            |          | Year<br>2020<br>Title<br>Interactive Clustering: A Comprehensive Review<br>Journal<br>ACM Comput. Surv.<br>Yolume<br>53<br>Issue<br>1<br>Pages<br>Article 1<br>Start Page<br>Epub Date<br>Date |        |
|                                                                |                   |                   |      |                                                |              |            |          | Short Title Alternate Journal                                                                                                    |        |
| Showing 4 of 4 references in Group. (                          | <<br>All Refere   | ences: 15)        |      |                                                |              |            | >        | <u>  </u>                                                                                                    | Layout |

### ★Artifact Badge

記事の中には、実験結果によって得られたアーティファクト(データセット、ソフトウェアシステム、実験に関するスクリプト類、プログラム、ローデータなど)について、再現性・信頼性の評価を行い、評価によっていくつかのレベルでバッジが付与されます。

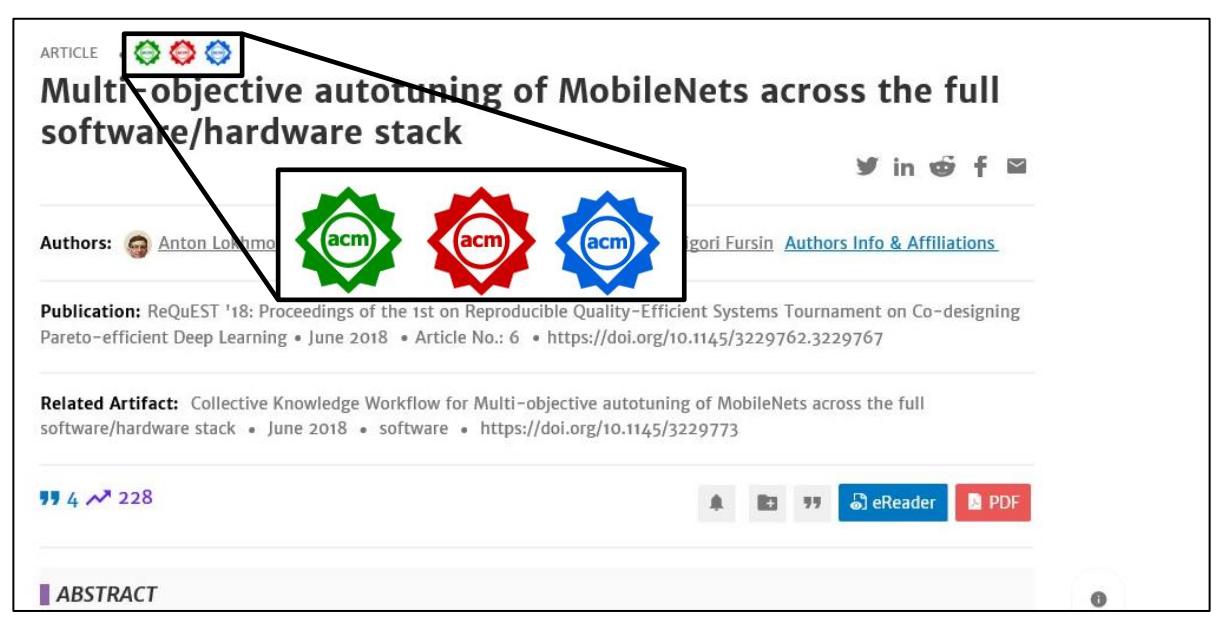

バッジは、以下の5種類があります。記事によっては、複数付与されます。バッジ付与のポリシーについては、ACMの以下のページを参照ください。

#### https://www.acm.org/publications/policies/artifact-review-badging

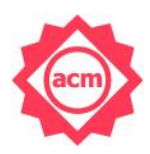

#### **Artifacts Evaluated – Functional**

このバッジは、関連するアーティファクトが独立した監査を正常に完了した論文に適用され ます。このバッジを検討するために、アーティファクトを公開する必要はありませんが、レ ビューアが利用できるようにする必要があります。

その研究に関連するアーティファクトは、文書化され、一貫性があり、完全で、実行可能で あり、検証と検証の適切な証拠が含まれている必要があります。

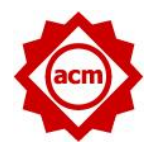

#### Artifacts Evaluated – Reusable

このバッジの論文に関連するアーティファクトは、最小限の機能を大幅に超える品質であり、 評価されたアーティファクトー機能レベルのすべての品質を備えており、さらに、再利用と 転用が促進される範囲で非常に慎重に文書化され、適切に構成されています。

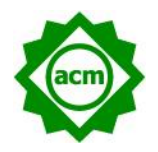

#### Artifacts Available

このバッジは、関連するアーティファクトが永続的に入手可能になっている論文に適用され ます。この論文に関連する作成者が作成したアーティファクトは、公開されているアーカイ ブリポジトリに配置され、このリポジトリへの DOI またはリンクが提供されています。

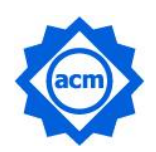

#### Results Replicated

このバッジは、著者以外の人またはチームが論文の主要な結果を首尾よく取得した論文に適 用されます。論文の主な結果は、著者によって提供したアーティファクトの一部を使用して、 著者以外の個人またはチームによるその後の研究で得られたものになります。

| -   |  |
|-----|--|
| acm |  |
|     |  |

#### Results Reproduced

このバッジは、著者以外の人またはチームが論文の主要な結果を首尾よく取得した論文に適 用されます。論文の主な結果は、著者が提供したアーティファクトを使用せずに、著者以外 の個人またはチームがその後の研究で独自に得られたものです。

#### 4. 記事の検索

記事の検索は、Digital Library 搭載記事全体から検索を実行します。検索はどの画面にも常に表示される 簡易検索と条件を細かく設定できる Advanced Search があります。

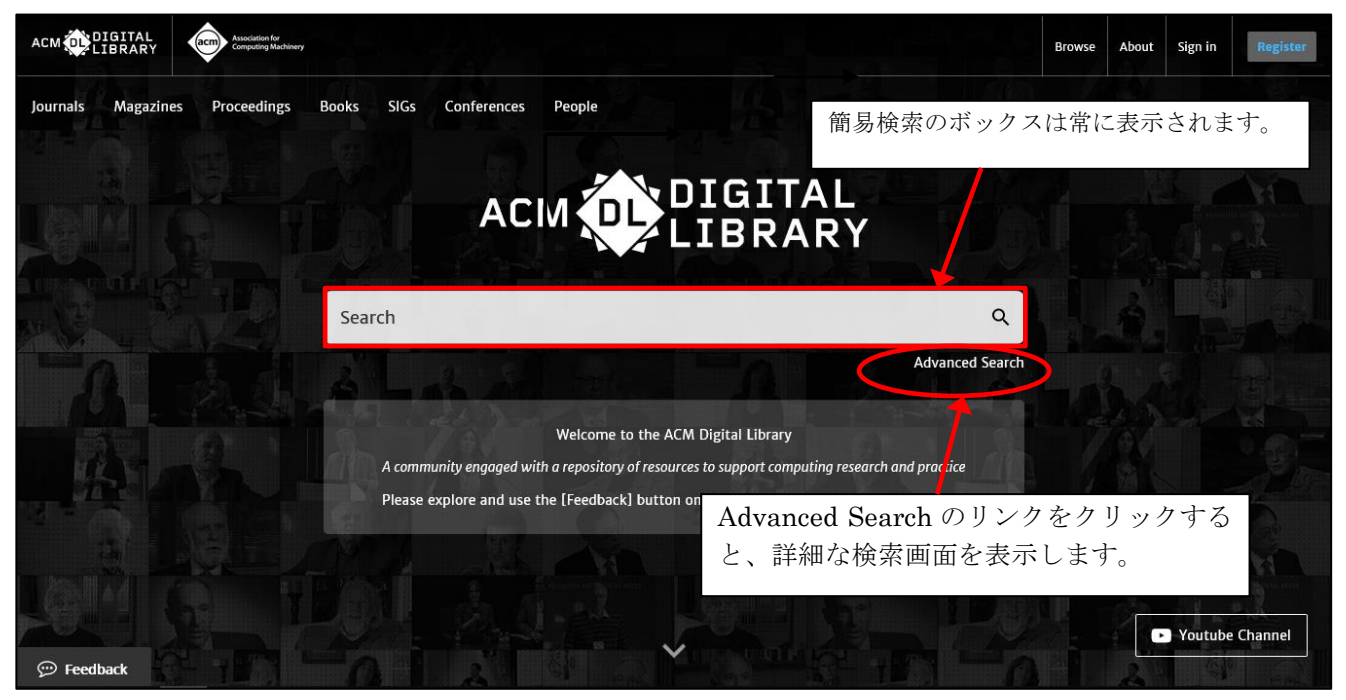

ホーム画面

#### ★検索用語(キーワード)の扱いの注意点

- ・簡易検索の場合は、論題、著者、誌名、抄録、全文、分類、参照文献、レビューテキストの検索項目 を対象に検索します。
- ・大文字・小文字の区別はしません。
- ・単数形、複数形は自動的に検索します。
  - 例:memory → memory、memories を検索
  - 例: child → child、children を検索
- datum ↔ data、medium ↔ media、mouse ↔ mice、なども同時に検索できます。
- ・分詞形、名詞形、派生語などは自動的に検索します。
  - 例:react  $\rightarrow$  react、reacting、reacted、reaction、reactant などを検索します。
- ・ハイフン、スラッシュ、#などの記号は無視して検索します。
- ・ギリシア文字 ( $\alpha$ 、 $\beta$ 、 $\gamma$ 、 $\delta$  など) はそのまま検索できます。ただし、英語表記 (alpha、beta な ど) の置き換えを行っている場合もあります。例:  $\alpha \rightarrow \alpha$ 、alpha を検索します。
- ・ブール演算子(AND、OR、NOT)が利用できます。
  - 例: client AND server (演算子は必ず大文字にします)
- ・語句(フレーズ)を検索する場合は、両端をダブルクオーテーションで囲みます。
- 例: "wireless network" (ダブルクオーテーションで囲まないと単語間の **OR** 検索になります) ・部分一致検索には、ワイルドカード記号(\*)(?)が利用できます。
  - 例: culculat\* → culculate、culculating、culculator などを検索
  - 例:fl??ss → fliess、Fleissを検索
  - 例:\*morph → morphing、polymorphism、isomorphic などを検索

| Advanced Search を利用 | 用するには、ACM Digita | al Library トップ画面カ | <b>いらリンク</b> | 7をクリック | 1します。 |
|---------------------|------------------|-------------------|--------------|--------|-------|
|---------------------|------------------|-------------------|--------------|--------|-------|

| ■ Advanced Search 検索<br>ACM<br>Search でき              | の対象を ACM Full-Text Col<br>I Guide to Computing Litera<br>ます。                                                           | llection か The<br>ature かを選択<br>SEARCH TIPS for text fields                                                                                                    |
|-------------------------------------------------------|----------------------------------------------------------------------------------------------------|----------------------------------------------------------------------------------------------------|
| Search anything within the ACM Digital Library or go  | to your <u>Saved Searches</u>                                                                                          | Boolean searches                                                                                                    |
| Search items from:<br>The ACM Full-Text collection    | D                                                                                                    | +をクリックすると、検索の行を増やせます。<br>By default, an AND relationship is assumed between<br>Search Within terms unless you specify a different                                          |
| Search Within ① Anywhere   Enter Sear                 | ch term                                                                                                    | operator in the Edit Query: input.         Searching for phrases         Enclose your search terms within quotation marks                                                  |
| Filters ①                                             | Anywhere<br>Title<br>Author<br>Abstract<br>Full text                                                                   | プルダウンして検索項目を指定できます。<br>Title は記事の標題、Author Affiliation は                                                                                                    |
| Published in Match All Publicat on Date ①             | Enter<br>Author Affiliation<br>Author Keyword<br>Conference Location<br>Conference Sponsor<br>Name<br>ISBN/ISSN<br>DOI | 著者所属機関、 <b>Author Keyword</b> は、著者<br>が付与したキーワード、 <b>Name</b> は記事本文<br>中にある名前から検索できます。                                                                                     |
| All dates     Last     Please select     Custom range | Published in<br>Artifact Badges<br>Funding Agency<br>CCS<br>Primary CCS<br>Publisher                                   | Ilse an actorisk (*) to specify any number of         Filters のプルダウンの項目に限定をする         ことができます。Artifact Badges はデー         タ再現性バッジ、CCS は分類索引、         Publisher は出版社を指定します。 |
| From: Select Month V Select                           | Year V<br>Year V                                                                                                    | <u>compute</u> ?, the search engine will provide results<br>matches all・・・単語すべてを検索<br>matches any・・・いずれかの単語を検索<br>matches none・・・単語を除外する                                   |
| 出版年の範囲を指定できます。                                        | Clear                                                                                                    | quotes.                                                                                                    |

Advanced Search 画面

検索を実行すると、検索結果を一覧表示します。

| Search                 | esults neural networks Q<br>Advanced Search                                                                                                    |                 |
|------------------------|----------------------------------------------------------------------------------------------------|-----------------|
| People                 | <b>264,064</b> Results for: All: neural networks                                                                                                    |                 |
| Names                  | Searched The ACM Full-Text Collection (759,408 records) Expand your search to The ACM Guide to Computing Literature (3,165,039 records)                                                                    |                 |
| Institutions           | v                                                                                                    |                 |
| Authors                | RESULTS VIDEOS SOFTWARE DATASET PEOPLE Showing 1 - 20 of 264,064 Results                                                                                                    |                 |
| Editors                |                                                                                                    | ر <del>با</del> |
| Advisors               | ▲ 一 一 一 一 一 一 検索の対象を The Guide、もしくは ACM 刊行物に限 ▲ たい場合け ここのリンクをクリックします                                                                                                    | 疋し              |
| Feedback               | v     RESEARCH-ARTICLE     Neural networks       FREE     Neural networks                                                                                                    |                 |
| Publications           | <ul> <li>Andrew Laine</li> <li>検索結果をこちらの項目で<br/>絞り込みます。</li> <li>Science • January 2003, pp 1233-1239</li> <li>s perceptual tasks such as visual pattern recognition, distinguishing acoustical</li> </ul> |                 |
| Journal/Magazine Names | ✓ derstanding remarkably well. Computers to accomplish. The promise of neural                                                                                                    |                 |
| Proceedings/Book Names | ✓ Ingningnis をクリックリると、 使来音の                                                                                                    | L 9             |
| All Publications       | ◇ 部分をハイフイト表示します。                                                                                                    |                 |
| Content Type           | Full Text M., and Schwarz, D. " VLSI Implementation of a Neural Network Memory with Several Hundreds of                                                                                                    |                 |
| Media Formats          | Neurons ," in AIP Conference Proceedings 151 , Neural Networks for Computing (ed.<br>(eds) Concepts for Neural Networks, A Survey. New York: Springer-Verlag. 1997. Schalkoff, R. J., Artificial           |                 |
| Paper Award            | Veural Networks.<br>NEURAL NETWORKS 1233 1234 NEURAL NETWORKS NEURAL NETWORKS 1235 1236 NEURAL NETWORKS                                                                                                    |                 |
| Publisher              | VEURAL NETWORKS 1237 1238 NEURAL NETWORKS                                                                                                    |                 |
| Conferences            | Neural networks     Cellular neural networks                                                                                                    |                 |
| Sponsore               | 97 🖬 · 🖧 🖪                                                                                                    |                 |

左側にある項目で検索結果を絞り込むことができます。右側の Sort by で検索結果の並べ替えができます。引用件数の多い順、ダウンロード件数の多い順での並べ替えも可能です。

**Edit Search** で検索条件を変 更、**Save Search** で保存します。

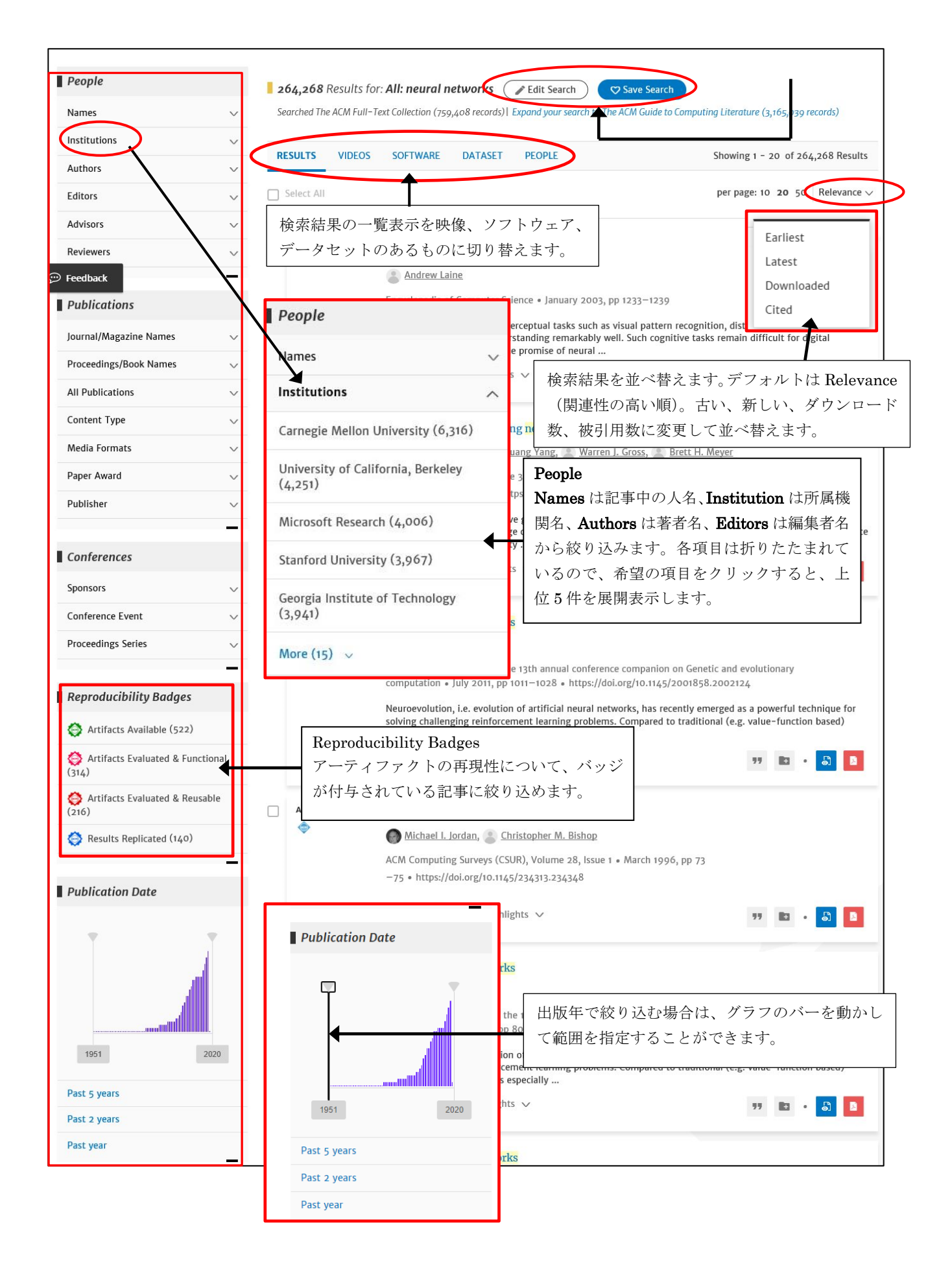

# ★ブラウズ検索

ACM Digital Library 全体を出版物のタイプ(雑誌、図書、会議録、学位論文など)、項目からブラウズして検索することができます。ホーム画面右上の Browse をクリックします。

| CM OLDIGIAL<br>LIBRARY                                                                                                    |              |                                                                                         |                                        | Browse Apout Sign                                                                                                    | n in Register     |
|----------------------------------------------------------------------------------------------------|--------------|-----------------------------------------------------------------------------------------|----------------------------------------|----------------------------------------------------------------------------------------------------|-------------------|
| urnals Magazines Proceedings Book                                                                                                    | s SIGs Cor   | nferences People                                                                        |                                        | Search ACM Digital Library Q                                                                                                    | Advanced Search   |
|                                                                                                    |              | Browse Digital Library Co                                                               | ollections                             |                                                                                                    |                   |
|                                                                                                    |              |                                                                                         |                                        |                                                                                                    |                   |
| Browse                                                                                                    |              |                                                                                         | Books:書籍                               | £<br>E                                                                                                    |                   |
| タイトル別                                                                                                    | または出居        | 坂社別にブラウズす                                                                               | Periodicals                            | : 逐次刊行物(ジャーナル、                                                                                                    | マガジン等)            |
| Home > Browse by Tit                                                                                                    | できます。        |                                                                                         | Proceedings                            | s: 会議録                                                                                                    |                   |
| Browse                                                                                                    |              |                                                                                         | Theses: 字(                             | 立論又<br>Conomta: 技術レポート                                                                                                    |                   |
|                                                                                                    | <b>_</b>     |                                                                                         | Technical N                            | eports 1200 PAN I                                                                                                    |                   |
| View: Browse by Title Browse                                                                                                    | by Publisher |                                                                                         | RFC: Reque                             | est for Comments Intern                                                                                                    | et                |
| View: Browse by Title Browse                                                                                                    | by Publisher |                                                                                         | RFC: Reque                             | est for Comments, Interne<br>Task Force(IETF)による技                                                                                     | et<br>術仕様関連       |
| View: Browse by Title Browse Browse                                                                                                    | by Publisher |                                                                                         | <b>RFC:</b> Reque<br>Engineering<br>文書 | est for Comments, Intern<br>  Task Force(IETF)による技                                                                                    | et<br>術仕様関連       |
| View: Browse by Title Browse<br>Please select a literature type:<br>Books                                                                           | by Publisher | Periodicals                                                                             | RFC: Reque<br>Engineering<br>文書        | est for Comments, Intern<br>Task Force(IETF)による技<br>Proceedings                                                                       | et<br>術仕様関連       |
| View: Browse by Title Browse I<br>Please select a literature type:<br>Books<br>181,692 Titles                                                       | by Publisher | Periodicals                                                                             | RFC: Reque<br>Engineering<br>文書        | est for Comments, Internation<br>Task Force(IETF)による技<br>Proceedings<br>26,251 Titles                                                 | et<br>流術仕様関連<br>入 |
| View: Browse by Title Browse i<br>Please select a literature type:<br>BOOKS<br>181,692 Titles<br>Wiew all 6,124 publishers                          | by Publisher | Periodicals<br>1,406 Titles                                                             | RFC: Reque<br>Engineering<br>文書<br>>   | est for Comments, Interne<br>Task Force(IETF)による技<br>Proceedings<br>26,251 Titles<br>より View all 229 publishers                       | et<br>術仕様関連       |
| View: Browse by Title Browse by<br>Please select a literature type:<br>Books<br>181,692 Titles<br>Theses                                            | by Publisher | Periodicals<br>1,406 Titles                                                             | RFC: Reque<br>Engineering<br>文書        | est for Comments, Interne<br>Task Force(IETF)による技<br>Proceedings<br>26,251 Titles<br>え。View all 229 publishers                        | et<br>統仕様関連       |
| View: Browse by Title Browse<br>Please select a literature type:<br>BOOKS<br>181,692 Titles<br>Wiew all 6,124 publishers<br>Theses<br>74,545 Titles | by Publisher | Periodicals<br>1,406 Titles<br>View all 288 publishers<br>Technical Re<br>25,462 Titles | RFC: Reque<br>Engineering<br>文書<br>>   | est for Comments, Interne<br>Task Force(IETF)による技<br>Proceedings<br>26,251 Titles<br>え。View all 229 publishers<br>RFC<br>3,694 Titles | et<br>統仕様関連       |

ブラウズ検索画面

#### Books を選択すると、書籍が一覧表示されます。書籍は刊行予定のタイトルも含めて表示されます。

| Browse                                                 |                      |                   |                                                      |                                             | T , , , , , , , , , , , , , , , , , , ,                  |                                          | ***                                                                 |
|--------------------------------------------------------|----------------------|-------------------|------------------------------------------------------|---------------------------------------------|----------------------------------------------------------|------------------------------------------|---------------------------------------------------------------------|
| Please select a literature type:                       |                      |                   |                                                      |                                             | Latest で业へ                                               | 、奋えると近刊の書                                | 藉も衣不します。                                                            |
| 181,692<br>Books                                       | 1,406<br>Periodicals |                   | 26,251 > 74,545<br>Proceedings > Theses              | 25,462<br>Technical Reports                 | 3,694                                                    |                                          |                                                                     |
| Wiew all 6,124 publishers >                            | ew all 288 pu        | blishers > 🖓 View | all 229 publishers > R View all 746                  | lome > Browse by Title > Books > Stream Dat | ta Mining: Algorithms and Their Probabilistic Properties |                                          |                                                                     |
|                                                        |                      |                   |                                                      | Stream Data Mining: Algorithms a            | and Their Probabilistic Properties • May 20              | 020                                      |                                                                     |
| Applied Filters                                        |                      |                   |                                                      | Second Second                               |                                                          |                                          |                                                                     |
| Books                                                  |                      |                   |                                                      | Authors:                                    | 🕈 Leszek Rutkowski, 🌒 Maciej Jaworski, 🕈 Pio             | tr Duda                                  | Bo Save to Binder                                                   |
| -                                                      | -                    |                   |                                                      | Mining: Publisher: S<br>Algorithms and      | pringer Publishing Company, Incorporated                 | 🛪 Available at Amazon [                  | Export Citation                                                     |
| Alphabetical                                           |                      | BOOKS             | Stream Data Mit                                      | Properties                                  | SBN: 978-3-030-13964-3                                   |                                          | y∕in o∱ f⊠                                                          |
| 0-9 A B C D E                                          |                      |                   | Stream Data                                          | Pages:                                      | 340                                                      |                                          | _                                                                   |
| F G H I J K                                            |                      |                   | Agentims and<br>Ther Probabilistic previous approach |                                             |                                                          |                                          |                                                                     |
| L M N 0 P Q                                            |                      |                   | algorithms that an                                   | Citation count                              | Downloads (6 weeks)                                      | Downloads (12 months)                    | Downloads (cumulative)                                              |
| R S T U V W                                            |                      |                   | liomet                                               | _                                           |                                                          |                                          |                                                                     |
| xvz                                                    |                      | BOOKS             | Nanobrain: the                                       | 0                                           | 0                                                        | 0                                        | 0                                                                   |
| Publishers                                             |                      |                   | Anirban Bandy<br>Written for compu                   |                                             | Abstract                                                 |                                          |                                                                     |
| Springer Publishing Company                            |                      |                   | nanotechnology, the that follows the ne              |                                             | This book presents a unique approac                      | h to stream data mining. Unlike the vas  | st majority of previous approaches                                  |
| Incorporated (17,051)                                  |                      |                   | <b>99</b> 0                                          |                                             | which are largely based on heuristics                    | s, it highlights methods and algorithms  | s that are mathematically justified.                                |
| CreateSpace Independent Publishing<br>Platform (7,489) |                      |                   |                                                      |                                             | First, it describes how to adapt static                  | decision trees to accommodate data st    | treams; in this regard, new splitting                               |
| Springer-Verlag (6,659)                                |                      | BOOKS             | macOS Support<br>Catalina                            |                                             | criteria are developed to guarantee t                    | hat they are asymptotically equivalent   | to the classical batch tree. Moreover                               |
| John Wiley & Sons, Inc. (6,158)                        |                      |                   | Adam Karneboge,                                      |                                             | techniques based on Parzen kernels                       | and orthogonal series are employed to    | ees. In turn, nonparametric<br>address concept drift in the problen |
| McGraw-Hill, Inc. (5,450)                              |                      |                   | mar01 Support<br>Essentials 16.16 marCOS Support Es  |                                             | of non-stationary regressions and cl                     | assification in a time-varying environ   | ment. Lastly, an extremely                                          |
| More (15) 🗸                                            |                      |                   | use it to prepare fo                                 |                                             | challenging problem that involves de                     | esigning ensembles and automatically     | choosing their sizes is described and                               |
|                                                        | -                    |                   | <b>99</b> 0.                                         |                                             | solved. Given its scope, the book is in                  | itended for a professional audience of r | esearchers and practitioners who de                                 |
| People                                                 |                      | BOOKS             | Adobe Dhotosha                                       |                                             | with stream data, e.g. in telecommu                      | ucation, banking, and sensor networks    | 5.                                                                  |
| Names                                                  | ~ □                  |                   | leff Carlson                                         |                                             |                                                          |                                          |                                                                     |
| Affiliations                                           | ~                    |                   | Adobe Photoshop                                      |                                             | Contributors                                             |                                          |                                                                     |
| Authors                                                | ~                    |                   | comprehensive wa<br>photo-editing soft               |                                             |                                                          |                                          |                                                                     |
| Editors                                                | ~                    |                   | project                                              |                                             | Contract Protocold                                       |                                          |                                                                     |
| Reviewers                                              | ~                    |                   |                                                      |                                             | Polytechnic University, Czestochowa                      | a Maciej Jawo<br>Polytechnic I           | University, Czestochowa                                             |
|                                                        | -                    |                   |                                                      |                                             |                                                          |                                          |                                                                     |

### ©2020 KINOKUNIYA CO. LTD.

学位論文 (Theses) をブラウズすることもできます。特定の論文を選択すると、記事表示画面になります。 Authors の項目には、指導教官の情報もあります。

| Browse Theses                                                                                 |                                                                                                    |                             |                                           |                                                     |                                     |
|-----------------------------------------------------------------------------------------------|----------------------------------------------------------------------------------------------------|-----------------------------|-------------------------------------------|-----------------------------------------------------|-------------------------------------|
| Home > Browse by Title > Theses > A bound on the complexit                                    | ity of the jsj decomposition of 3-manifolds w                                                                                                    | ith boundary                |                                           |                                                     |                                     |
| A bound on the complexity of the jsj decompo                                                  | osition of 3-manifolds with boun                                                                                                    | dary                        |                                           |                                                     |                                     |
| Author: Sefic.).Zur<br>Publisher: University of M<br>ISBN: 978-0-<br>Order Numbe<br>Pages: 65 | punski, Adviser: <u>G. Peter Scott</u><br>Michigan, Dept. 72 Ann Arbor, Mi, Unite<br>-549-18124-8<br>rr: AAI3276346                                                                                                    | d Stres 🛪 Purchas           | e on ProQuest 🖸                           | 聞 Save to Binder<br>ザ Export Citation<br>ダ in ぷ f 留 |                                     |
| 온 Citation count                                                                              | Downloads (6 weeks)                                                                                                    | Downloads (12 m             | on :hs)                                   | Downloads (cumulative)                              |                                     |
| Bibliomet                                                                                     | o                                                                                                    | 0                           |                                           | 0                                                   |                                     |
| Abstr                                                                                         | act                                                                                                    |                             |                                           |                                                     |                                     |
| We sh<br>irredu<br>Euler<br>irredu<br>V, we<br>funct                                          | ow approximately that the numb<br>ucible 3-manifold with incompres<br>characteristic of the boundary. Ti<br>ucible 3-manifolds. Using Scharle<br>show that the complexity of certa<br>ion of the Heegaard genus and Eu | ProQuest ネ<br>リンクし<br>版の契約; | ± ProQue<br>てレコート<br>があれば、                | st Dissertatio<br><sup>×</sup> を表示。(別)<br>全文の入手が    | ns & Theses へ<br>途フルテキスト<br>ぶ可能です)。 |
| Contr                                                                                         | ibutors                                                                                                    |                             |                                           |                                                     |                                     |
|                                                                                               | G Peter Scott<br>University of Michigan                                                                                                    |                             | Eric J Zupunski<br>University of Michigan |                                                     |                                     |
|                                                                                               | Citation count                                                                                                    | 0                           | Citation count                            | 0                                                   |                                     |
|                                                                                               | Publication counts                                                                                                    | 0                           | Publication counts                        | 1                                                   |                                     |

学位論文の表示例

ProQuest のアイコンをクリックすると、書誌情報が確認できます。ProQuest Dissertation & Theses の 契約があれば、本文まで入手可能です(権利上、論文によっては本文が提供できないものもあります)。

| ProQuest                                                                                                    | 4) 🗎 💄 💡                                                                                                    |
|----------------------------------------------------------------------------------------------------|----------------------------------------------------------------------------------------------------|
| 基本検索 詳細検索 出版物 参照 データベース (158)                                                                                                    |                                                                                                    |
| A bound on the complexity of the JSJ decomposition of 3-<br>manifolds with boundary<br>Zupunski, Eric J.University of Michigan, ProQuest Dissertations Publishing, 2007. 3276346. | (ア) (ア) (ア) (ア) (ア) (ア) (ア) (ア) (ア)                                                                                                    |
| 金文 - PDF プレビュー - PDF 書誌清報/妙録                                                                                                    | ProQuestで検索 Q                                                                                                    |
| 1 /70 - + ⑦ 〇   ダ 手描き ② 消去   品 日 🖈                                                                                                    | 紀伊國屋書店                                                                                                    |
|                                                                                                    | 関連のあるアイテム へ<br>Utilizing metallacrowns to<br>develop new single - molecule<br>magnets<br>Zaleski, Curtis M.<br>University of Michigan, ProQuest<br>Dissertations Publishing, 2005.<br>3192830.                                                                                  |
| A Bound on the Complexity of the JSJ<br>Decomposition of 3-Manifolds with Boundary                                                                                                | Exploring Differential Effects of<br>Mathematics Courses on<br>Mathematics Achievement<br>Ma, Xin, McIntyre, Laureen J.<br>Canadian Journal of<br>Education; Toronto 챔 28, 号 4,<br>(2005): 827-852.                                                                             |
| by<br>Eric J Zupunski                                                                                                    | Quasi -smooth derived<br>manifolds<br>Spivak, David Isaac.<br>University of California, Berkeley,<br>ProQuest Dissertations<br>Publishing, 2007. 3275609.                                                                                                    |
| A dissertation submitted in partial fulfillment<br>of the requirements for the degree<br>Doctor of Philosophy<br>(Mathematics)<br>in The University of Michigan<br>2007           | unvesugating the relationship<br>between a school principal's<br>transformational leadership styl<br>Shareixe, Ben.<br>California State University,<br>Freisne, ProQuest Dissertations<br>Publishing, 2015. 3673029.<br>University Of Michigan Bars<br>Race Floor; PREJUDICE IN |

例: ProQuest Dissertations & Theses レコード表示画面 22 ©2020

#### ★ACM Computing Classification System (CCS) 索引での検索

ACM Digital Library の記事には、Index Term として Computing Classification System (CCS) が付与さ れています。CCS 索引用語は、その記事に関連する主題について、概念を上位下位 6 階層の階層構造にした 件名標目として分類したものです。詳しくは、https://www.acm.org/publications/class-2012 を参照下さい。

Home > Publications > The 2012 ACM Computing Classification System The 2012 ACM Computing Classification System The 2012 ACM Computing Classification System has been developed as a poly-hierarchical ontology that can be utilized in semantic web applications. It replaces the traditional 1998 version of the ACM Computing Classification System (CCS), which has served as the de facto standard classification system The 2012 ACM Computing for the computing field. It is being integrated into the search capabilities and visual topic displays of the Classification System -ACM Digital Library 2. It relies on a semantic vocabulary as the single source of categories and concepts that reflect the state of the art of the computing discipline and is receptive to structural change as it Introduction evolves in the future. ACM provides a tool within the visual display 🗷 format to facilitate the application of 2012 CCS categories to forthcoming papers and a process to ensure that the CCS stays current and relevant. The new classification system will play a key role in the development of a people search interface in the ACM Digital Library to supplement its current traditional bibliographic s full CCS classification tree is also viewable as a The full CCS classification tree is freely available for educational and research purposes flat file のリンクをクリックすると、階層構造で In the ACM Digital L mat 🗷 that facilita y, the CCS is presented in a feedback. The full CCS classification tree is also viewable as a flat file in CCS 用語を表示できます。テキスト形式や XML 形 Authors, an important aspect of preparing your paper for publication by ACM Press is to 式でもダウンロードできます。 proper indexing and retrieval information from the ACM Computing Classification System beneficial to you because accurate categorization provides the reader with quick conten facilitating the search for related literature, as well as searches for your work in ACM's Digital Library and on other online resources. Please read the HOW TO CLASSIFY WORKS USING ACM'S COMPUTING CLASSIFICATION SYSTEM (Word .docx file) 🗟 for instructions on how to classify your document using the 2012 ACM Computing Classification System and insert the index terms into your LaTeX or Microsoft Word source file. For a PDF

version of this document, please click HERE 🖪.

CCS2012 年版の Web ページ

CCS 用語を執筆中の自身の論文に付与する場合は、https://dl.acm.org/ccs にアクセスして CCS 索引用語を 検索して、記事に割り当てることができます。

| About                                                                                                    | Computing Class                                                                                                    | ification System                                                                                       | The ACM Full-Text Colle                                                                                                    | ection Access                                                                                        | Recommend ACM DL                                                                                                    | For Consortia A                                                                              | Administrators 🖸                                                                                                    |
|----------------------------------------------------------------------------------------------------|----------------------------------------------------------------------------------------------------|----------------------------------------------------------------------------------------------------|----------------------------------------------------------------------------------------------------|----------------------------------------------------------------------------------------------------|----------------------------------------------------------------------------------------------------|----------------------------------------------------------------------------------------------|----------------------------------------------------------------------------------------------------|
| me > About > Computing                                                                                                  | g Classification System                                                                                                  |                                                                                                    |                                                                                                    |                                                                                                    |                                                                                                    |                                                                                              |                                                                                                    |
| ACM Computing                                                                                                    | Classification                                                                                                    | system                                                                                                 |                                                                                                    |                                                                                                    |                                                                                                    |                                                                                              |                                                                                                    |
| e 2012 ACM Comput<br>e traditional 1998 ve<br>ld. It is being integra<br>tegories and concept<br>ol within the visual d | ting Classification<br>rision of the ACM (<br>ated into the searc<br>is that reflect the s<br><u>lisplay</u> format to f | System has been<br>Computing Classi<br>h capabilities and<br>state of the art of<br>acilitate the appl | developed as a poly-h<br>fication System (CCS),<br>I visual topic displays of<br>the computing discipl<br>cation of 2012 CCS cat | ierarchical onto<br>which has serv<br>of the <u>ACM Digi</u><br>ine and is recep<br>egories to forth | logy that can be utiliz<br>ed as the de facto stan<br>tal Library. It relies on<br>tive to structural chan<br>coming papers and a p | ed in semantic<br>dard classificat<br>a semantic voc<br>ge as it evolves<br>process to ensur | web applications. It replaces<br>ion system for the computing<br>abulary as the single source of<br>in the future. ACM provides <u>a</u><br>re that the CCS stays (More) |
|                                                                                                    |                                                                                                    |                                                                                                    |                                                                                                    |                                                                                                    |                                                                                                    | ccs c                                                                                        | oncept                                                                                                    |
| CCS $\rightarrow$ Computing $\rightarrow$ Natural langua                                                                | methodologies → .<br>ge processing                                                                                       | Artificial intellige                                                                                   | nce                                                                                                    | + As                                                                                                 | sign this CCS Concept                                                                                                    | You ha                                                                                       | aven't added any CCS Concept                                                                                                    |
|                                                                                                    |                                                                                                    |                                                                                                    |                                                                                                    |                                                                                                    | Interactive View                                                                                                    | yeu                                                                                          | Flat View に切り替える                                                                                                    |
|                                                                                                    |                                                                                                    |                                                                                                    |                                                                                                    |                                                                                                    | interactive view                                                                                                    |                                                                                              | 層構造で表示します。                                                                                                    |
| Information e                                                                                                    | xtraction                                                                                                    | Machin                                                                                                 | e translation                                                                                                    | Discour<br>P                                                                                         | se, dialogue and ragmatics                                                                                                    |                                                                                              |                                                                                                    |
|                                                                                                    | RECENT I                                                                                                    | PAPERS を                                                                                               | クリックすると                                                                                                    | 、選択                                                                                                  |                                                                                                    | 用語                                                                                           | を選択していくと、より下                                                                                                    |
|                                                                                                    | した分類の                                                                                                    | 記事を検索                                                                                                  | 、一覧表示しま                                                                                                    | き。                                                                                                   |                                                                                                    | 階層の                                                                                          | の用語を表示・選択できま                                                                                                    |
| Natural language                                                                                                    | generation                                                                                                    | Speech                                                                                                 | recognition                                                                                                    | Lexi                                                                                                 | cal semantics                                                                                                    | 例:(                                                                                          | Computing methodologies                                                                                                    |
|                                                                                                    |                                                                                                    |                                                                                                    |                                                                                                    |                                                                                                    |                                                                                                    | Artif                                                                                        | icial intelligence $\rightarrow$ Natu                                                                                                    |
|                                                                                                    |                                                                                                    |                                                                                                    |                                                                                                    |                                                                                                    |                                                                                                    | langu                                                                                        | uage processing                                                                                                    |
| Phonology / mo                                                                                                    | orphology                                                                                                    | Langua                                                                                                 | ge resources                                                                                                    |                                                                                                    |                                                                                                    | +Ass                                                                                         | ign the CCS Concept をク                                                                                                    |
|                                                                                                    |                                                                                                    |                                                                                                    |                                                                                                    |                                                                                                    |                                                                                                    | ック                                                                                           | すると、CCS のチャートカ                                                                                                    |
|                                                                                                    |                                                                                                    |                                                                                                    |                                                                                                    |                                                                                                    |                                                                                                    | 成で                                                                                           | きます。                                                                                                    |

画面左側の Recent Papers のリンクをクリックすると、その CCS コードでの最新の記事を検索して一覧表示します。右下にある View more をクリックすると、検索結果全体を一覧表示します。

| RECENT PAPE      | RS                                                                                                    | Interactive View $\lor$ |
|------------------|----------------------------------------------------------------------------------------------------|-------------------------|
| RESEARCH-ARTICLE | Who Benefits?: Positive Learner Outcomes from Behavioral Analytics of Online Lect<br>Viewing Using ClassTranscribe                                                                     | ure Video               |
|                  | Lawrence Angrave, Zhilin Zhang, Genevieve Henricks, Chirantan Mahipal                                                                                                    |                         |
|                  | SIGCSE '20: Proceedings of the 51st ACM Technical Symposium on Computer Science Education • pp 1193–1199 • https://doi.org/10.1145/3328778.3366953                                     | February 2020,          |
| NEWS             | Across the language barrier                                                                                                    |                         |
|                  | Communications of the ACM, Volume 63, Issue 3 • February 2020, pp 15–17 • https://doi.org/10                                                                                           | .1145/3379495           |
| RESEARCH-ARTICLE | Evaluation of perceived speech quality for VoIP codecs under different loudness and noise condition                                                                                    | background              |
|                  | Suparnakanti Das, Paromita Choudhury                                                                                                    |                         |
|                  | ICDCN 2020: Proceedings of the 21st International Conference on Distributed Computing and Networking • January 2020. Article No.: 53, pp 1–5 • https://doi.org/10.1145/3369740.3372774 |                         |

CCS コードで検索するには、Advanced Search で Filters のプルダウンから CCS または Primary CCS を指 定して検索します。

| Advanced Search                                                       |                                                                |      |
|-----------------------------------------------------------------------|----------------------------------------------------------------|------|
| Search                                                                |                                                                |      |
| Search anything within the ACM Digi                                   | tal Library or go to your <u>Saved Searches</u>                |      |
| Search items from:                                                    |                                                                |      |
| The ACM Full-Text collection                                          | <ul> <li>✓ ①</li> </ul>                                        |      |
| Search Within 🛈                                                       |                                                                |      |
| Anywhere 🗸                                                            | Enter Search term                                              | Œ    |
| Filters ()<br>ccs ~                                                   | Match All                                                      | ¢    |
| Artifact Badges<br>Euroding Agency<br>CCS<br>Primary CCS<br>Poblicher |                                                                |      |
|                                                                       | Primary CCS を選択すると、3 段階の High にあた<br>関連度で付与された CCS の記事を検索できます。 | るより強 |

## 5. ユーザー登録 (ACM Account)

ACM Account は、無料のユーザー登録サービスです。ユーザー登録を行って ACM Account を取得する と、ユーザー名とパスワードでログインできます。

<ユーザー登録でできること>

- ・登録したタイトルの目次情報を E-mail でアラートできます。
- 記事にコメントをつけることができます。
- ・特定の記事をバインダー(文献管理ツール)にお気に入り保存できます。
- ・検索条件を保存・呼び出し・E-mail アラートができます。

#### ★登録(Register)手順

Digital Library ホームページ右上の Register のリンクをクリックします。登録の画面になります。 Create an Account のステップへ進みます。

| roceedings Book                                                                                                    | s SIGs Conferences People                                                                                                    |                                                                                                    |
|----------------------------------------------------------------------------------------------------|----------------------------------------------------------------------------------------------------|----------------------------------------------------------------------------------------------------|
|                                                                                                    | ACM Account                                                                                                    | Register のリンクをクリックします。Create an Account の画面を表示します。                                                                                                    |
|                                                                                                    | CREATE ACCOUNT TROUBLE LOGGING IN                                                                                                    | Continue Trouble logging in?                                                                                                    |
| Create an Ad                                                                                                    | ccount with your email                                                                                                    | 1 embership is not required to create a free ACM Account.<br>M or SIG N メールアドレスを入力して、Continue ボタンをクリ<br>st match th<br>to take ful します。Create an Account の登録画面を表示します。 |
| All fields are required.                                                                                                    |                                                                                                    |                                                                                                    |
| All fields are required.                                                                                                    |                                                                                                    |                                                                                                    |
| All fields are required.<br>Name<br>First Name                                                                                                    | First Name                                                                                                    |                                                                                                    |
| All fields are required.<br>Name<br>First Name<br>Last Name                                                                                                    | First Name                                                                                                    | 名前、パスワード、セキュリティクエスチョンと                                                                                                    |
| All fields are required.<br>Name<br>First Name<br>Last Name<br>Account Inform                                                                                                    | First Name<br>Last Name                                                                                                    | 名前、パスワード、セキュリティクエスチョンと<br>アンサーを記入します。Username は自動生成さ                                                                                                    |
| All fields are required. Name First Name Last Name Account Inform Your username is auto                                                                                                    | First Name Last Name nation                                                                                                    | 名前、パスワード、セキュリティクエスチョンと<br>アンサーを記入します。Username は自動生成さ<br>れるので、記入不要です。パスワードはスペース<br>を含まない 6~26 文字で設定します。記入したら                                                           |
| All fields are required.<br>Name<br>First Name<br>Last Name<br>Account Inform<br>Your username is auto<br>ACM Account<br>Username                                                                                                    | First Name<br>Last Name<br>nation<br>omatically generated.                                                                                                    | 名前、パスワード、セキュリティクエスチョンと<br>アンサーを記入します。Username は自動生成さ<br>れるので、記入不要です。パスワードはスペース<br>を含まない 6~26 文字で設定します。記入したら<br>Continue ボタンをクリックします。                                  |
| All fields are required. Name First Name Last Name Account Inform Your username is auto ACM Account Username A password must be t contain spaces.                                                                                                    | First Name<br>Last Name<br>mation<br>omatically generated.<br>Automatically Generated<br>between 6 and 26 characters in length and cannot                                                                                                    | 名前、パスワード、セキュリティクエスチョンと<br>アンサーを記入します。Username は自動生成さ<br>れるので、記入不要です。パスワードはスペース<br>を含まない 6~26 文字で設定します。記入したら<br>Continue ボタンをクリックします。                                  |
| All fields are required. All fields are required. Name First Name Last Name Account Inform Your username is auto ACM Account Username A password must be t contain spaces. Password                                                                                                    | First Name<br>Last Name<br>mation<br>omatically generated.<br>Automatically Generated<br>between 6 and 26 characters in length and cannot<br>Password                                                                                                    | 名前、パスワード、セキュリティクエスチョンと<br>アンサーを記入します。Username は自動生成さ<br>れるので、記入不要です。パスワードはスペース<br>を含まない 6~26 文字で設定します。記入したら<br>Continue ボタンをクリックします。                                  |
| All fields are required. All fields are required. Name First Name Last Name Account Inform Your username is auto ACM Account Username A password must be t contain spaces. Password Confirm Password                                                                                                    | First Name Last Name mation matically generated. Automatically Generated between 6 and 26 characters in length and cannot Password Confirm Password Confirm Password                                                                                                    | 名前、パスワード、セキュリティクエスチョンと<br>アンサーを記入します。Username は自動生成さ<br>れるので、記入不要です。パスワードはスペース<br>を含まない 6~26 文字で設定します。記入したら<br>Continue ボタンをクリックします。                                  |
| All fields are required. All fields are required. Name First Name Last Name Account Inform Your username is auto ACM Account Username A password must be t contain spaces. Password Confirm Password Sec a question and an sensitive. Keep your question ard                                                                  | First Name Last Name mation omatically generated. Automatically Generated between 6 and 26 characters in length and cannot Password Confirm Password tion and Answer nswer for your account. Your answer is case- ind answer combination confidential: if you forget be able to reset it by answering your security                          | 名前、パスワード、セキュリティクエスチョンと<br>アンサーを記入します。Username は自動生成さ<br>れるので、記入不要です。パスワードはスペース<br>を含まない 6~26 文字で設定します。記入したら<br>Continue ボタンをクリックします。                                  |
| All fields are required. All fields are required. Name First Name Last Name Account Inform Your username is auto ACM Account Username A password must be t contain spaces. Password Confirm Password Security Quest Set a question and an sensitive. Keep your question an your password, you'll question correctly. Ouestion | First Name Last Name Last Name mation matically generated. Automatically Generated between 6 and 26 characters in length and cannot Password Confirm Password Confirm Password tion and Answer nswer for your account. Your answer is case- nd answer combination confidential: if you forget be able to reset it by answering your security | 名前、パスワード、セキュリティクエスチョンと<br>アンサーを記入します。Username は自動生成さ<br>れるので、記入不要です。パスワードはスペース<br>を含まない 6~26 文字で設定します。記入したら<br>Continue ボタンをクリックします。                                  |

登録が完了したら、Register 隣の Sign in をクリックして表示される Sign in 画面の Sign in ボタンをク リックします。

| ACM DIGITAL                                                                    | Browse About Sign in Register                                          |
|--------------------------------------------------------------------------------|------------------------------------------------------------------------|
| Journals Magazines Proceedings Books SIGs Conferences People                   | Search ACM Digital Library Q Advanced Search                           |
| Sign In                                                                        | Sign In                                                                |
| Login to your account<br>Sign in with your Web Account on ACM Digital Library. | ACM Account<br>Sign in with your ACM Account.                          |
| 👤 Personal Login 🗮 Corporate Login 🏦 Institutional Logit                       | 🔔 Personal Login                                                       |
| Click on the button below to login to your ACM account.                        | Username Enter your username Password Enter your password              |
|                                                                                | Don't remember login Sign in E Create an Account E Trathel Logging in? |

#### ★目次(Table of Contents)のE-mail アラート登録

特定の刊行物の目次配信を希望する場合は、Registerの隣にある Sign in をクリックして ACM Account にログインした後、その刊行物のホームを表示します。右側にある「Get Alerts for this Journal」のリンクをクリックします。

| [                 | Journal Home Latest Issue Archive Authors V Editors V Reviewers V Affiliations Award W                                                                                                    | Vinners About ∨ Contact Us                                                             |
|-------------------|----------------------------------------------------------------------------------------------------|----------------------------------------------------------------------------------------|
|                   | ACM Computing Surveys                                                                                                    |                                                                                        |
|                   | ACM Computing Surveys Search within CSOR                                                                                                    | 4 C                                                                                    |
|                   | Home > ACM Journals > ACM Computing Surveys                                                                                                    |                                                                                        |
|                   | ACM Computing Surveys                                                                                                    |                                                                                        |
|                   | Texanic terms                                                                                                    |                                                                                        |
|                   | My Profile My Binders                                                                                                    | Get Alerts for this                                                                    |
| Home > My Profile |                                                                                                    | journal                                                                                |
| Personal Details  | Alor                                                                                                    |                                                                                        |
| Alerts            | New content alerts         Citation alerts         Conference Proceedings Alerts                                                                                                    |                                                                                        |
| Saved Searches    | To exceive alerts when new content is published in the journals or book series listed below, check the box next to each publication you select. TOC alerts are sent immediately after a new issue publishes. TOC alerts are sent immediately after a new issue publishes once a day. | nloads Average Average<br>Jlative) Downloads Citation per<br>0,267 per Article Article |
|                   | thoose an Email Format:<br>Plain Text ・HTML ・か選択<br>できます。                                                                                                    | 1,088.3/3 /3.431                                                                       |
|                   | Journal series alerts                                                                                                    |                                                                                        |
|                   | ACM Computing Surveys                                                                                                    |                                                                                        |
|                   | Magazines series alerts                                                                                                    |                                                                                        |
|                   | Communications of the ACM                                                                                                    |                                                                                        |
|                   | Reset All Submit                                                                                                    |                                                                                        |

My Profile の確認画面が表示されるので、Submit をクリックして保存します。

#### ★記事の引用アラート(Citation Alert)を登録

特定の記事が引用されたらメールでアラートを受け取ることができます。ACM Account にサインイン した後、希望の記事 Abstract 画面を表示して、アイコンをクリックします。

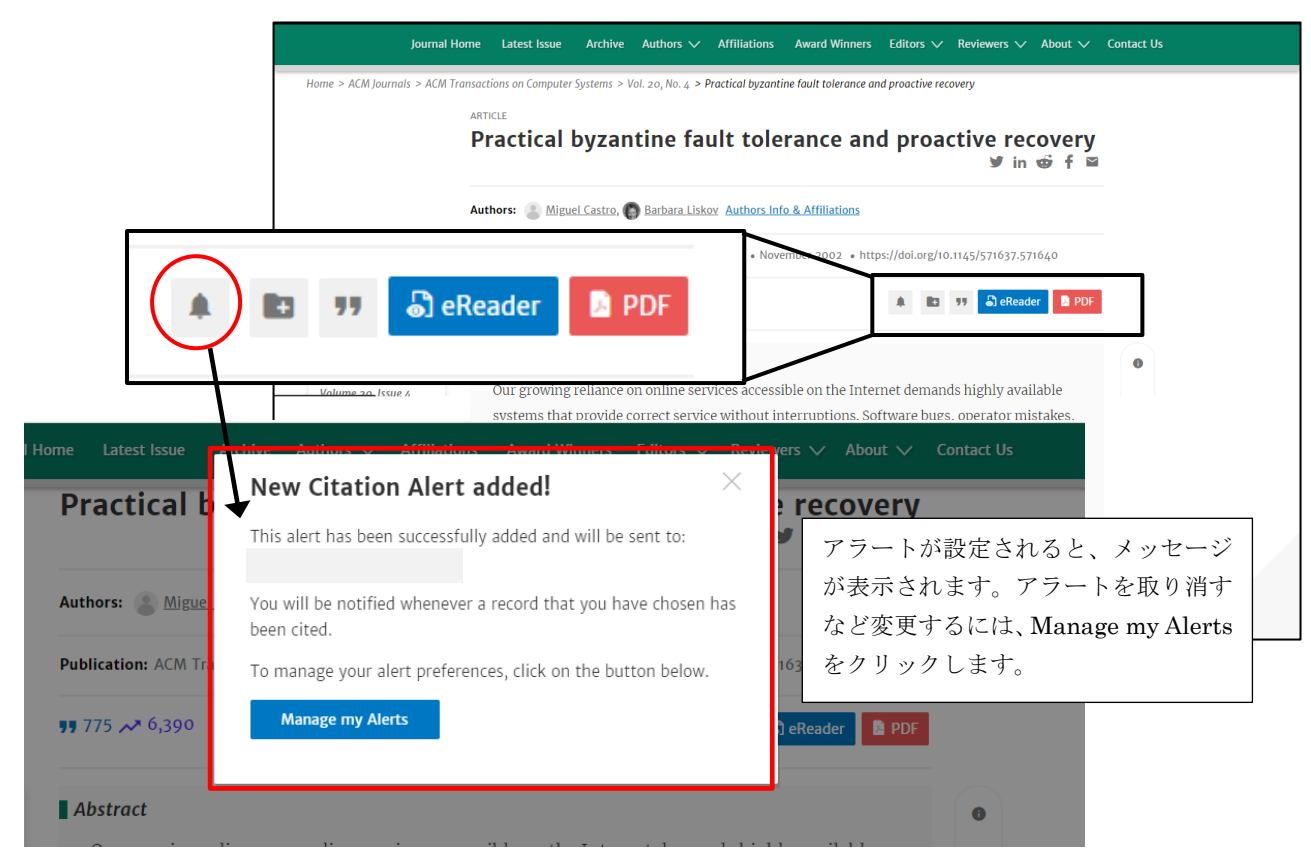

#### ★記事をバインダーに保存する (Save to Binder)

バインダーは、ACM Account の文献管理ツールで、バインダーを作成して記事を保存できます。バイン ダーに保存するには、ACM Account にサインインした後、記事 Abstract を表示してアイコンをクリッ クします。

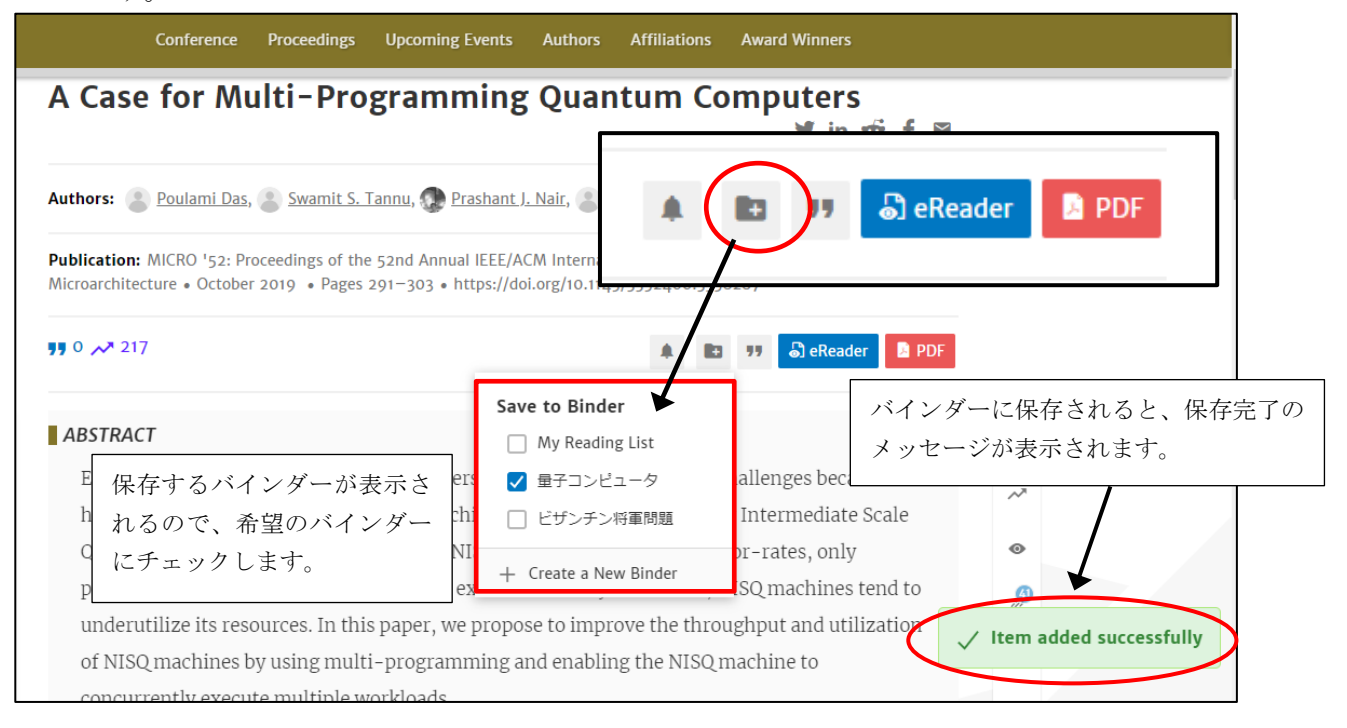

バインダーに保存した記事は、自身のアカウントの My Binders で管理できます。

|                                                       | I                         | My Profile My Binders             |                    |                |
|-------------------------------------------------------|---------------------------|-----------------------------------|--------------------|----------------|
| Home > My Binders<br>My Binders + Create a New Binder | 4                         | 新しいバインダーを作成<br>(Description)は日本語も | できます。バインダ<br>可能です。 | 一名・説明          |
| Name ¢                                                | Description               |                                   | Last Modified ¢    | Tools          |
| My Reading List                                       | My most recently download | led articles.                     | Feb 20, 2020<br>Me | 77 <b>** E</b> |
| 量子コンピュータ                                              | 参考文献                      |                                   | Mar 3, 2020<br>Me  | " <u>*</u> 6 1 |
| ビザンチン将軍問題                                             | ブロックチェーン研究                |                                   | Mar 3, 2020<br>Me  | " <u>*</u> 6 1 |

# 特定のバインダーを選択すると、バインダーに保存した記事の一覧が表示されます。

|                                    | My Profile My                                                                                                    | My Binders                                                                                                    |
|------------------------------------|----------------------------------------------------------------------------------------------------|----------------------------------------------------------------------------------------------------|
| Home > My Binders <b>&gt; 量子</b> 二 | コンピュータ                                                                                                    |                                                                                                    |
| 量子コンピュータ<br><sup>参考文献</sup> ✔      | /                                                                                                    |                                                                                                    |
| Created: Mar 3, 2020 Last /        | Modified: Mar 3, 2020 by Kotaro Nagai                                                                                                    | 77 😤 🔳 🔹 🖺 Create PDF from Binder 💿                                                                                         |
| • Drag entries to reorder the      | contents.<br>記事をドラッグして順番を入れ<br>替えることができます。                                                                                                    | per page: ס גס Date Added →                                                                                                 |
| RESEARCH-ARTICLE                   | A Case for Multi-Programming Quantum Computers                                                                                                    |                                                                                                    |
|                                    | <u>Poulami Das</u> , <u>Swamit S. Tannu</u> , <u>Prashant J. Nair</u> , <u>Moin</u><br>October 2019, pp 291–303 • https://doi.org/10.1145/3352460.335828 | Aoinuddin Qureshi<br>成、エクスポート、シェアすることができます。<br>8287                                                                         |
|                                    | Existing and near-term quantum computers face significant reliability<br>in the Noisy Intermediate Scale Quantum (NISQ) model of computing               | ility challenges because of high error rates caused by noise. Such machines are operated ing. As NISQ machines exhibit high |
|                                    | Add Description Added: Mar 3, 2020                                                                                                    | • • • • • 5                                                                                                    |
| ARTICLE                            | Qubit allocation                                                                                                    |                                                                                                    |
|                                    | 🛞 Marcos Yukio Siraichi, 🙎 Vinícius Fernandes dos Santos, 🌑 Sylv                                                                                         | Sylvain Collange, 顾 Fernando Magno Quintao Pereira                                                                          |
|                                    | February 2018, pp 113-125 • https://doi.org/10.1145/3168822                                                                                              |                                                                                                    |

# ★検索の保存と呼び出し・アラート

ACM Account にサインインして、検索に名前をつけて保存、呼び出しとアラートの設定ができます。

|                                                                                                    | Search Result                                         | S                                | Search Q<br>Advanced Search                                                                                                    |
|----------------------------------------------------------------------------------------------------|-------------------------------------------------------|----------------------------------|----------------------------------------------------------------------------------------------------|
| Save this search<br>最短経路問題                                                                            | ×                                                     | ts for:<br>CM Full               | All: "shortest ooth problem". Edit Search Save Search                                                                                                    |
| Alert me to new results:<br><ul> <li>Never</li> <li>Daily</li> <li>Weekly</li> <li>Monthly</li> </ul> | 日本語も入力できます。<br>Never にアラートなし、毎<br>日、毎週、毎月で設定でき<br>ます。 | on<br>to<br>srch<br>st W<br>, Br | ACM Account にサインインして、検索結果表示<br>の Save Search ボタンをクリックすると、Save<br>this search の設定画面が表示されます。検索に<br>名前をつけ、Alert me to new results; でアラー<br>トの頻度を選択して、Save search をクリックし<br>ます。 |
| Save                                                                                                  | search                                                |                                  | • 0                                                                                                    |
|                                                                                                    | Conferences Sponsors                                  | ε                                | The expected shortest path problem: algorithms and experiments                                                                                                    |

保存が完了すると、Search has been saved (My saved Search)のメッセージが表示されます。このメッセージリンクをクリックすると、My Account の Saved Searches を表示します。

| ults                                                                                                    | Search        |                   | C                                           |
|----------------------------------------------------------------------------------------------------|---------------|-------------------|---------------------------------------------|
|                                                                                                    |               |                   | Advanced Sea                                |
| <b>1,388</b> Results for: <b>All: "shortest p</b><br>Searches)<br>Searched The ACM Full-Text Collection (78 | path problem" | Edit Search     O | Save Search Search has been saved (My Saved |

#### サインインして My Account の左側のメニュー「Saved Searches」で呼び出し実行、削除ができます。

| urnals | Magazines          | Proceedings | Books | SIGs  | Conferences          | Peo | ple        |            |             | Search ACM Digital Library | ٩    | Advanced Sea |
|--------|--------------------|-------------|-------|-------|----------------------|-----|------------|------------|-------------|----------------------------|------|--------------|
|        |                    |             |       |       |                      |     | My Profile | My Binders |             |                            |      |              |
| Home   | > My Profile       |             |       |       |                      |     |            |            |             |                            |      | Z            |
| ∎ ∧    | Ay Account         |             |       |       |                      |     |            |            |             | Run をクリックする<br>くを実行します。    | と、けん | んさ           |
| Р      | ersonal Details    |             |       | Save  | ed Searches          |     |            |            |             |                            |      |              |
| A      | lerts              |             |       | Save  | d Search Name        |     |            | Frequency  | Saved on    | Last run on                |      | 1            |
| Sa     | aved Searches      | >           |       | 最短経   | 路問題                  |     |            | Monthly    | Mar 5, 2020 | Mar 5, 2020                | Q R  | tun 🗍 🔳      |
| I      | nstitutional Affil | iations     |       | SIGCH | I研究論文                |     |            | Monthly    | Mar 5, 2020 | Mar 5, 2020                | Q R  | tun 🗐        |
|        |                    |             |       | 人工知   | 能 (日本の研究論文)          |     |            | Monthly    | Mar 5, 2020 | Mar 5, 2020                | Q R  | tun 🗐        |
|        |                    |             |       | byzan | tine fault tolerance |     |            | Never      | Mar 5, 2020 | Mar 5, 2020                | Q, R | tun 🔳        |
|        |                    |             |       |       |                      |     |            |            |             |                            |      |              |

※Frequency (アラート頻度) については変更できません。一旦検索を実行して Save Search で頻度を再設 定して保存し直すことで変更できます。

サインインすると、Register が名 前に変わります。名前をクリック すると、プルダウンメニューから、 My Profile、My Binders、My Saved Searches を選択できます。

|                                                    |                                            | Kinokuniya Browse | About             |
|----------------------------------------------------|--------------------------------------------|-------------------|-------------------|
| s SIGs Conferences People                          |                                            |                   | My Profile        |
|                                                    | My Profile                                 |                   | My Binders        |
|                                                    | myrione                                    |                   | My Saved Searches |
|                                                    | My Binders                                 |                   | Logout            |
| Search                                             | My Saved Searches                          | B                 |                   |
| Welcome to the ACI                                 | Logout                                     | 12020             |                   |
| A community engaged with a repository of resources | to support computing research and practice |                   |                   |
| Please explore and use the [Feedback] button on    | any page to help us shape the new site.    |                   |                   |
| The second                                         |                                            |                   |                   |
|                                                    |                                            |                   | Voutube Chappe    |
| · · · · · · · · · · · · · · · · · · ·              |                                            |                   | F Youtube Channe  |